# SECRETARIA MUNICIPAL DE FINANÇAS

DEPARTAMENTO DE RENDAS MOBILIÁRIAS

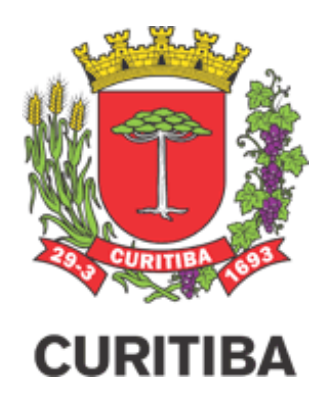

# Declaração de Deduções Eletrônica

MANUAL DO USUÁRIO

Curitiba, Fevereiro de 2023 Versão 1.3

# Sumário

| 1 | Consi | derações Gerais                                                          | 3  |
|---|-------|--------------------------------------------------------------------------|----|
| - | 1.1   | Definição                                                                | 3  |
| - | 1.2   | Obrigatoriedade de utilização da Declaração de Deduções Eletrônica – DDE | 3  |
|   | 1.2.1 | Prestadores obrigados à utilização da DDE                                | 3  |
| 2 | Acess | o ao Módulo da Declaração de Deduções Eletrônica – DDE                   | 4  |
|   | 2.1   | Prestadores de Curitiba                                                  | 4  |
|   | 2.2   | Notas Convencionais e Prestadores de Outros Municípios                   | 4  |
| 3 | Cada  | stro de Notas de Aquisição, Remessa e com Vínculo Automático             | 5  |
| 3 | 3.1   | Carregar arquivo XML                                                     | 6  |
| 3 | 3.2   | Cadastro Manual de Notas                                                 | 9  |
| 3 | 3.3   | Consulta de Notas Cadastradas                                            | 14 |
| 3 | 3.4   | Cancelamento e Edição de Notas Cadastradas                               | 15 |
|   | 3.4.1 | Cancelamento e Edição de Notas de Aquisição                              | 15 |
|   | 3.4.2 | Cancelamento e Edição de Notas de Remessa                                | 20 |
| 3 | 3.5   | Notas Convencionais e Prestadores de Outros Municípios                   | 21 |
| 4 | Vincu | lação de Notas de Aquisição e Remessa                                    | 21 |
| 4 | 4.1   | Cadastro de Vínculo                                                      | 21 |
| 4 | 4.2   | Cancelamento e Edição de Vínculos                                        | 27 |
| 5 | Cada  | stro de Declaração de Deduções Eletrônica – DDE                          | 29 |
| ŗ | 5.1   | Cadastrar DDE                                                            | 29 |
| ŗ | 5.2   | Consulta de DDE                                                          | 33 |
| ŗ | 5.3   | Cancelamento de DDE                                                      | 35 |
|   | 5.3.1 | Cancelamento de DDE vinculada a NFS-e                                    | 37 |
|   | 5.3.2 | Alteração de DDE                                                         | 37 |
| ŗ | 5.4   | Notas Convencionais e Prestadores de Outros Municípios                   | 37 |
| 6 | NFS-e | e vinculada a DDE                                                        | 37 |
| ( | 5.1   | Emissão de Homologação da DDE                                            | 41 |
| ( | 5.2   | Cancelamento de NFS-e vinculada a DDE                                    | 44 |
| 7 | FLUX  | OGRAMAS                                                                  | 44 |
| - | 7.1   | FLUXOGRAMA OPERACIONAL DDE – RESUMO                                      | 45 |

# 1 CONSIDERAÇÕES GERAIS

# 1.1 DEFINIÇÃO

A Declaração de Deduções Eletrônica – DDE consiste em meio exclusivo para a comprovação da dedução da base de cálculo do Imposto Sobre Serviços - ISS relativa a materiais aplicados pelo prestador de serviços descritos nos subitens 7.02 e 7.05 e à folha de pagamentos mais encargos sociais para os serviços prestados descritos no subitem 17.05, serviços estes descritos na Lista de Serviços anexa à Lei Complementar nº 40, de 18 de dezembro de 2001.

|       | Serviços sujeitos à Declaração de Deduções Eletrônica                                                                                                    |
|-------|----------------------------------------------------------------------------------------------------|
| 7.02  | Execução, por administração, empreitada ou subempreitada, de obras de construção civil, hidráulica ou elétrica e de outras obras semelhantes, inclusive sondagem, perfuração de poços, escavação, drenagem e irrigação, terraplanagem, pavimentação, concretagem e a instalação e montagem de produtos, peças e equipamentos (exceto o fornecimento de mercadorias produzidas pelo prestador de serviços fora do local da prestação dos serviços, que fica sujeito ao ICMS). |
| 7.05  | Reparação, conservação e reforma de edifícios, estradas, pontes, portos e congêneres (exceto o fornecimento de mercadorias produzidas pelo prestador dos serviços, fora do local da prestação dos serviços, que fica sujeito ao ICMS).                                                                                                    |
| 17.05 | Fornecimento de mão-de-obra, mesmo em caráter temporário, inclusive de empregados ou<br>trabalhadores, avulsos ou temporários, contratados pelo prestador de serviço.                                                                                                    |

# 1.2 OBRIGATORIEDADE DE UTILIZAÇÃO DA DECLARAÇÃO DE DEDUÇÕES ELETRÔNICA – DDE

A obrigatoriedade de utilização da Declaração de Deduções Eletrônicas – DDE ocorrerá a partir de 1º de Outubro de 2018.

Contudo, conforme prevê o art. 15, §2º do Decreto nº 676/2018, uma vez adotada a Declaração de Deduções Eletrônica, ainda que antes de 01/10/2018, sua utilização será de caráter definitivo e irretratável.

Conforme Decreto nº 1015/2018, o início da obrigatoriedade da utilização da Declaração de Deduções Eletrônica fica prorrogada para 1º de Janeiro de 2019, permanecendo inalteradas as demais disposições.

| Utilização da Declaração     | de Deduções Eletrônica |
|------------------------------|------------------------|
| Antes de 01/07/2018          | Não permitida          |
| De 01/07/2018 até 31/12/2018 | Facultativa            |
| A partir de 01/01/2019       | Obrigatória            |

# 1.2.1 PRESTADORES OBRIGADOS À UTILIZAÇÃO DA DDE

Estão sujeitos à obrigatoriedade da DDE os prestadores de serviços que desejarem reduzir a base de cálculo do Imposto Sobre Serviços - ISS, declarando os materiais aplicados por ele adquiridos para os serviços prestados descritos nos subitens 7.02 e 7.05 e a folha de pagamentos mais encargos sociais para os serviços prestados descritos no subitem 17.05, serviços estes descritos na Lista de Serviços anexa à Lei Complementar nº 40, de 18 de dezembro de 2001. Observa-se que a DDE também se aplica aos prestadores de serviços estabelecidos em outros Municípios que executarem os serviços descritos nos subitens 07.02, 07.05 e 17.05, cujo Imposto Sobre Serviços - ISS seja devido ao Município de Curitiba, quando desejarem realizar a dedução da base de cálculo do Imposto Sobre Serviços - ISS.

# 2 ACESSO AO MÓDULO DA DECLARAÇÃO DE DEDUÇÕES ELETRÔNICA – DDE

#### 2.1 PRESTADORES DE CURITIBA

O módulo da Declaração de Deduções Eletrônica – DDE está disponível para utilização no Sistema ISS Curitiba, na aba "Dedução", através do endereço eletrônico <u>http://isscuritiba.curitiba.pr.gov.br/</u>.

#### 2.2 NOTAS CONVENCIONAIS E PRESTADORES DE OUTROS MUNICÍPIOS

O módulo da Declaração de Deduções Eletrônica – DDE está disponível para utilização no Sistema ISS Curitiba, na aba "Dedução", através do endereço eletrônico <u>http://isscuritiba.curitiba.pr.gov.br/</u>.

Para acessar o módulo DDE é necessário cadastrar as atividades comerciais da empresa, na aba *Contribuinte > Espécie/Atividades comerciais*.

| 🥶 cı         | JRITIBA                                                                                                    |                                                                                                    |               |           |       |         |            |            |
|--------------|----------------------------------------------------------------------------------------------------|----------------------------------------------------------------------------------------------------|---------------|-----------|-------|---------|------------|------------|
| Bem-vindo,   | I                                                                                                    | Curitiba                                                                                                    |               |           |       |         |            | AJUDA SAIR |
| Empresa:     | с                                                                                                    | NPJ:                                                                                                    | Endere        | ço:       |       |         |            |            |
| Contribuinte | Arquivos                                                                                                    | Declarações                                                                                                    | Emissão DAM's | AIDF's NF | NFS-e | Dedução | Relatórios |            |
| Contribuinte |                                                                                                    |                                                                                                    |               |           |       |         |            | ×          |
| Dados gera   | is                                                                                                    |                                                                                                    |               |           |       |         |            |            |
| Dados do u   | suário                                                                                                    |                                                                                                    |               |           |       |         |            |            |
| Endereços    |                                                                                                    |                                                                                                    |               |           |       |         |            |            |
| Espécie/ativ | ridades com                                                                                                    | erciais                                                                                                    |               |           |       |         |            |            |
| Managana     | Contraction of the Party of the Party of the | CONTRACTOR OF CONTRACTOR OF CONT |               |           |       |         |            |            |

Para inclusão das atividades, o prestador selecionará a opção Incluir > Prestação de Serviço > Grupo > Espécie.

| 🤨 CI           | URITIBA   |                   |                 |              |            |               |                 |        | <b>E</b><br><b>Curitiba</b><br>At additional per val |
|----------------|-----------|-------------------|-----------------|--------------|------------|---------------|-----------------|--------|------------------------------------------------------|
| Bem-vindo,     | 1         | Curitiba          |                 |              |            |               |                 |        | AJUDA SAIR                                           |
| Empresa:       | c         | NPJ:              | Endere          | iço:         |            |               |                 |        |                                                      |
| Contribuinte   | Arquivos  | Declarações       | Emissão DAM's   | AIDF's NF    | NFS-e      | Dedução       | Relatórios      |        |                                                      |
| ATIVIDADES     | COMERCIA  | IS                |                 |              |            |               |                 |        |                                                      |
| Serviço Princi | ipal Grup | po Espéc          | ie Cód          | ligo         |            |               |                 | Nome   |                                                      |
|                |           |                   |                 |              |            |               |                 |        |                                                      |
|                |           |                   |                 |              | <b>V</b> C | ONFIRMAR      | X FECHAR        |        |                                                      |
|                |           |                   |                 |              |            |               |                 |        |                                                      |
|                |           |                   |                 |              |            |               |                 |        |                                                      |
| 🧊 વ            | JRITIBA   |                   |                 |              |            |               |                 |        | Curitiba<br>curitiba                                 |
| Bem-vindo,     | 10        | Curitiba, 21 de j | janeiro de 2019 |              |            |               |                 |        | AJUDA SAIR                                           |
| Empresa:       |           | CNPJ:             | Endere          | eço:         |            |               |                 |        | Þ                                                    |
| Contribuinte   | Arquivos  | Declarações       | Emissão DAM's   | AIDF's NF    | NFS-e      | Dedução       | Relatórios      |        |                                                      |
| SELEÇÃO ATI    | VIDADES C | DMERCIAIS         |                 |              |            |               |                 |        |                                                      |
|                |           |                   | Indiq           | ue o ramo de | e ativida  | de            |                 |        |                                                      |
|                | [         | © Prestação d€    | e Serviço 🔘     | Outros (Ind  | ústria, Co | omércio, Ativ | ridades Finance | eiras) |                                                      |
|                |           |                   |                 | X FECH       | AR         |               |                 |        |                                                      |

|                  | RITIBA               |                      |               |               |                |                |           |   | <b>Curitiba</b><br>Ata mining pro web |
|------------------|----------------------|----------------------|---------------|---------------|----------------|----------------|-----------|---|---------------------------------------|
| Bem-vindo,       | Curitiba             |                      |               |               |                |                |           |   | AJUDA SAIR                            |
| Empresa:         | CNPJ:                | Endereço:            |               |               |                |                |           |   |                                       |
| Contribuinte /   | Arquivos Declarações | Emissão DAM's AIDF's | IF NFS-e      | Dedução       | Relatórios     |                |           |   |                                       |
| SELEÇÃO ATIVI    | DADES COMERCIAIS     |                      |               |               |                |                |           |   |                                       |
|                  |                      | Indique o ram        | o de atividad | de            |                |                |           |   |                                       |
|                  | Prestação de         | Serviço 🔘 Outros (   | ndústria, Co  | omércio, Ativ | idades Finance | eiras)         |           |   |                                       |
|                  |                      | Informe um parâ      | netro de pes  | squisa        |                |                |           |   |                                       |
| Grupo (Item)     | Selecione>           |                      |               |               |                |                | -         | 7 |                                       |
| Espécie (Subiten | n) Selecione>        |                      |               |               |                |                | -         |   |                                       |
| Nome da Ativida  | de                   |                      |               | * Inform      | e parte do nor | ne para pesqui | sa.       |   |                                       |
| Código CNAE      |                      | ou Código CBO        |               | * Inform      | e apenas núm   | eros e letras. | PESQUISAR |   |                                       |
|                  |                      | X F                  | CHAR          |               |                |                |           |   |                                       |

Em seguida, o prestador deverá selecionar as atividades exercidas e confirmar.

| ۷           | CURITIE    | BA            |                          |                 |            |               |                |                 |                |       |
|-------------|------------|---------------|--------------------------|-----------------|------------|---------------|----------------|-----------------|----------------|-------|
| Bem-vind    | lo,        | Curitiba      |                          |                 |            |               |                |                 |                | AJUDA |
| Empres      | a:         | CNPJ:         | Ende                     | reço:           |            |               |                | _               |                |       |
| Contribuint | e Arquiv   | os Declar     | ações Emissão DAM's      | AIDF's NF       | NFS-e      | Dedução       | Relatórios     |                 |                | <br>  |
| SELEÇÃO A   | TIVIDADE   | S COMERCIA    | IS                       |                 |            |               |                |                 |                |       |
|             |            |               | Indi                     | que o ramo de   | atividad   | e             |                |                 |                |       |
|             |            | Presta        | ação de Serviço 🛛 🔇      | Outros (Indú    | stria, Co  | mércio, Ativi | dades Finance  | eiras)          |                |       |
|             |            |               | Informe                  | um parâmeti     | o de pes   | quisa         |                |                 |                |       |
| Grupo (Iten | n) [       | 07 - Serviços | relativos a engenharia,  | arquitetura, g  | eologia,   | urbanismo,    | construção civ | il, manutenção  | , limpeza, n 👻 |       |
| Espécie (Su | bitem)     | 05 - Reparaç  | ção, conservação e refor | ma de edifício: | s, estrada | as, pontes,   | portos e congé | èneres (exceto  | o fornecime 👻  |       |
| Nome da At  | tividade [ |               |                          |                 |            | * Inform      | e parte do noi | me para pesqu   | isa.           |       |
| Código CNA  | E          |               | ou Código CBC            |                 |            | * Inform      | e apenas núm   | ieros e letras. | PESQUISAR      |       |
| RESULTADO   | D DA PESQ  | UISA          |                          |                 |            |               |                |                 |                |       |
| Selecionar  | Grupo      | Espécie       | Código                   |                 |            |               | Nome           |                 |                |       |
|             | 07         | 05            | 9-31.20.00               | intor na const  | rução civi | il            |                |                 |                |       |
|             | 07         | 05            | F.43.3.0-4/04-00         | erviços de pin  | tura de e  | edifícios em  | geral          |                 |                |       |
|             |            |               |                          | ONFIRMAR X      | FECHAR     | र             |                |                 |                |       |

O acesso ao Sistema ISS Curitiba pode ser feito por Login e Senha ou Certificado Digital.

# 3 CADASTRO DE NOTAS DE AQUISIÇÃO, REMESSA E COM VÍNCULO AUTOMÁTICO

O prestador de serviços deve carregar declarar no módulo DDE as Notas Fiscais de Aquisição de Material, adquiridos em seu nome, bem como as respectivas Notas de Remessa de mercadoria para os tomadores de serviços, podendo haver tantas Notas de Remessa de mercadoria quanto possível, de acordo com controle de NCM e respectivos valores das mercadorias constantes da aquisição, oriundas de uma Nota Fiscal de Aquisição de Material.

Observa-se que não será permitido o carregamento no sistema das notas fiscais de aquisição de mercadorias cujo adquirente não seja o próprio prestador de serviço e que não estejam escriturados contabilmente como custo/despesa da prestação de serviço.

Para fins de aceite pelo sistema, deverão constar das Notas de Remessa de mercadoria as seguintes informações:

I - como destinatário, o tomador do serviço, ou;

II – no caso de no campo "Destinatário" figurar o próprio prestador do serviço/Emitente será obrigatório constar no campo "Dados Adicionais"/"Informações Complementares" da DANFE/NF o CNPJ/CPF do tomador dos serviços e o endereço da obra (Local de Entrega).

Quanto à data de emissão das notas, serão aceitas notas de remessa de mercadoria anteriores à instituição da DDE, respeitadas as demais regras previstas pelo Decreto nº 676/2018.

Nos casos em que a entrega dos materiais é realizada diretamente no local da obra / ao tomador de serviços, poderá ser utilizado o Vínculo Automático. Por Vínculo Automático, entenda-se a nota fiscal de aquisição de mercadorias que, por indicar o local da obra e o CNPJ/CPF do tomador dos serviços, dispensa a necessidade de emissão de nota de remessa, para isso o fornecedor, quando da emissão da nota fiscal de venda de mercadorias (nota de aquisição, sob a ótica do prestador de serviços), deverá preencher o Bloco G de informações (Local de Entrega), onde constarão os dados de endereço de entrega dos materiais e CNPJ/CPF do tomador do serviço. Quando o bloco G estiver preenchido, estas informações dos dados adicionais não é necessário estar preenchido.

As notas fiscais de mercadorias poderão ser editadas para complementar os dados do "Local de Entrega", desde que as informações do CNPJ/CPF do tomador dos serviços e o endereço da obra constem no campo "Dados Adicionais"/"Informações Complementares" do documento fiscal (DANFE/NF).

A declaração das notas de aquisição, remessa, vínculo automático e remessa automática poderá ser feita manualmente digitando todos os dados necessários apenas para os tipos Nota Convencional e Nota Convencional Avulsa. Todas as notas digitadas Nota Convencional e Nota Convencional Avulsa passarão pela aprovação fiscal antes da realização da DDE.

A nota de remessa, que se enquadre em remessa automática, ou seja, em casos excepcionais onde a empresa possui CNAE fabricação empregando-os na obra. Logo, nesses casos, deverão ser autorizadas pelo fisco mediante solicitação e autorização.

A declaração de todas de Aquisição e remessa deverão ser feitas através de importação de arquivo XML, e não dependerão de aprovação fiscal, salvo casos em que seja realizada a edição da nota fiscal.. Para carregar os arquivos de DANFe realiza procedimento conforme orientações a seguir.

#### 3.1 CARREGAR ARQUIVO XML

Para fazer o *upload* do arquivo XML de notas de aquisição ou remessa de material, o prestador de serviços selecionará no ISS Curitiba a aba *Dedução > DANFE > Carregar Xml DANFE*, e abrirá as telas de busca e seleção de documentos.

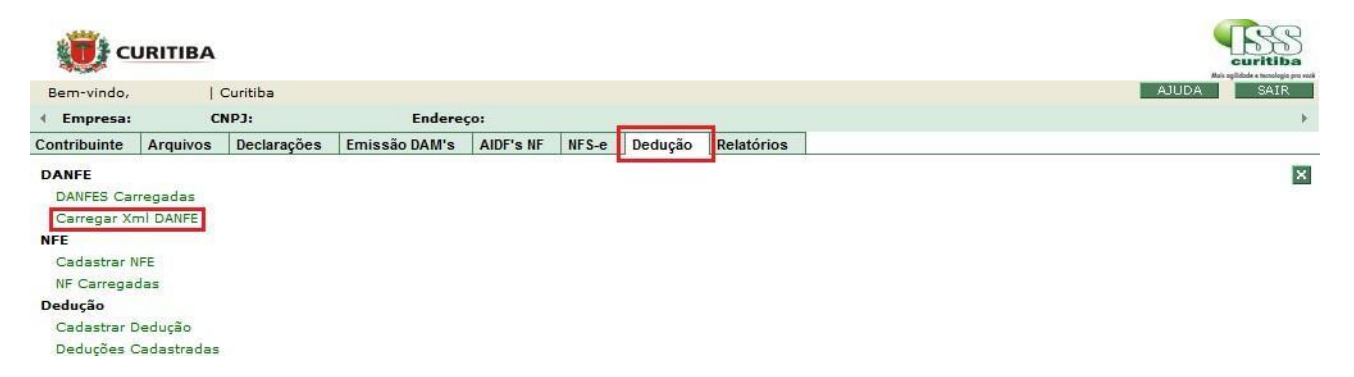

|                                                            | Bem-vindo, Cu<br>Empresa:                                                    | ritiba, 08 de fevereiro de 2023       | CNPJ:                | Inscrição Munic | cipal:    | Endereço:                                                                                                    | AJUDA                                                                                                    |
|------------------------------------------------------------|------------------------------------------------------------------------------|---------------------------------------|----------------------|-----------------|-----------|----------------------------------------------------------------------------------------------------|----------------------------------------------------------------------------------------------------|
|                                                            | Contribuinte Arquivos                                                        | Declarações Emissão DAN               | 's AIDF's NF NFS-    | e Dedução Re    | elatórios |                                                                                                    |                                                                                                    |
| 🖺 Carregar XML [                                           | DANFE                                                                        |                                       |                      |                 |           | ? Como funciona?                                                                                                    |                                                                                                    |
| Informe o arquivo<br>Escolher arquiv<br>O arquivo deve ser | XML da NF-e (DANFE).<br>Nenhum arquivo esco<br>r em <b>formato XML</b> e pos | lhido<br>suir o padrão disponibilizac | lo pelo governo fede | ral.            |           | Quando gerada uma NF-e é<br>que contém os dados pertin<br>Este documento xml pode se<br>materiais gastos em uma ob<br>atribuir a dedução da NFS-e | possível extrair o arquivo XML chamado DAl<br>entes a NF-e.<br>er submetido no sistema para agrupar os<br>ra de um contribuinte, para que seja possíve<br>do final de obra com os materiais utilizados. |
|                                                            |                                                                              |                                       |                      | Carregar Arquiv | vo        |                                                                                                    |                                                                                                    |
|                                                            |                                                                              |                                       |                      |                 |           |                                                                                                    |                                                                                                    |
|                                                            |                                                                              |                                       |                      |                 |           |                                                                                                    |                                                                                                    |
|                                                            |                                                                              |                                       |                      |                 |           |                                                                                                    |                                                                                                    |
|                                                            |                                                                              |                                       |                      |                 |           |                                                                                                    |                                                                                                    |

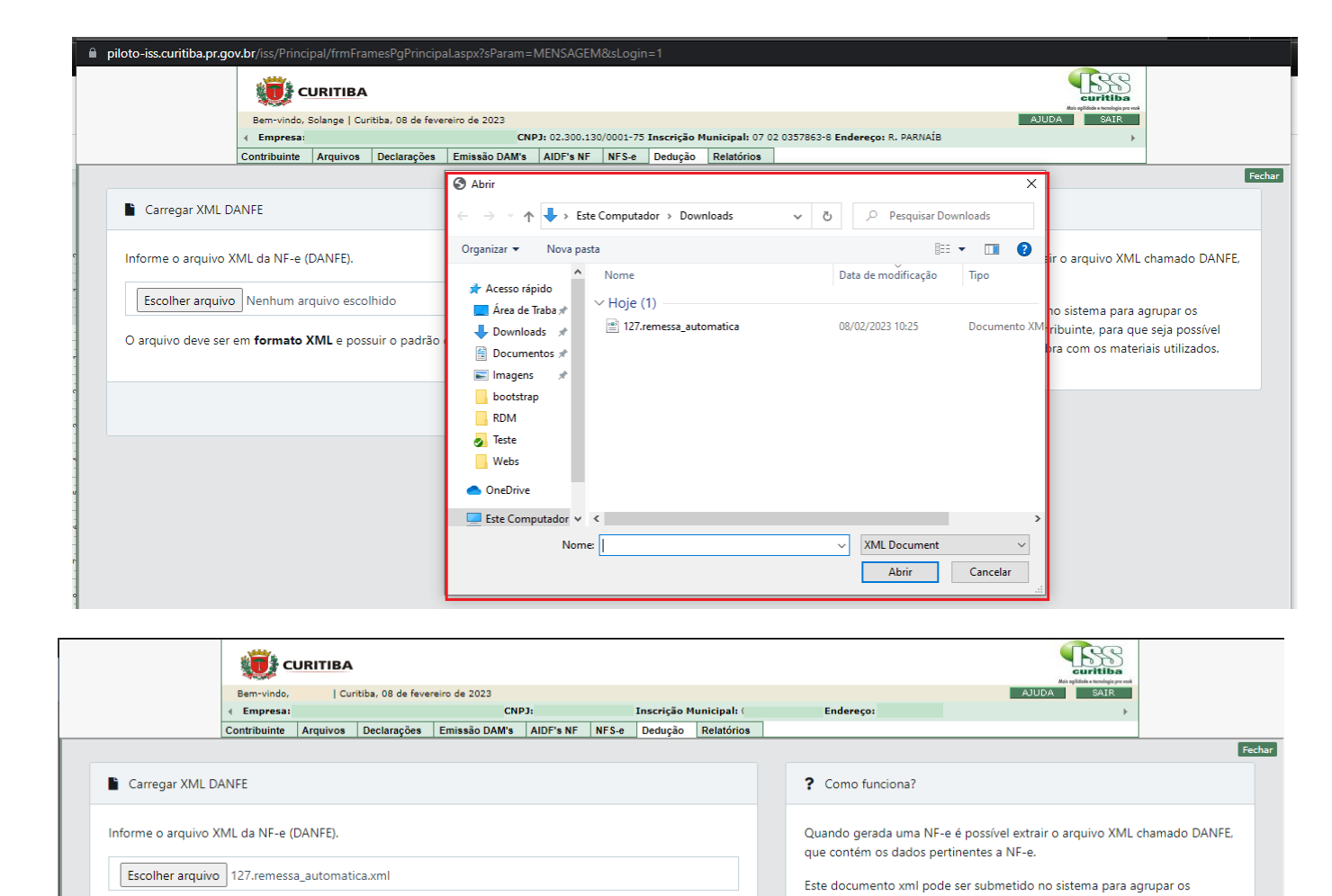

O arquivo deve ser em formato XML e possuir o padrão disponibilizado pelo governo federal.

materiais gastos em uma obra de um contribuinte, para que seja possível

atribuir a dedução da NFS-e do final de obra com os materiais utilizados.

|    | Carregado com sucesso.                                                           | ×         |
|----|----------------------------------------------------------------------------------|-----------|
|    | O DANF-e foi carregado com sucesso.                                              | ur<br>lai |
| sp | Identificamos que esta preenchido os Dados Adicionais/Complementares<br>na NF-e. | xi<br>ei  |
|    |                                                                                  |           |

Carregar Arquivo

#### 3.2 CADASTRO MANUAL DE NOTAS

Para fazer o cadastro manual de notas de aquisição ou remessa de material, o prestador de serviços selecionará no ISS Curitiba a aba *Dedução > NFE >* Cadastrar NFE.

| Bem-vindo,                         |                      |             |               |            |       |         |            | AJUDA SAIR |
|------------------------------------|----------------------|-------------|---------------|------------|-------|---------|------------|------------|
| Empresa:                           | c                    | NPJ:        | Inscrição     | Municipal: |       | Ender   | eço:       | 1          |
| Contribuinte                       | Arquivos             | Declarações | Emissão DAM's | AIDF's NF  | NFS-e | Dedução | Relatórios |            |
| DANFE<br>DANFES Car<br>Carregar Xr | rregadas<br>nl DANFE |             |               |            |       |         |            | 8          |
| Cadastrar N<br>NF Carregad         | IFE .                |             |               |            |       |         |            |            |

Abrirá a tela de cadastro de notas, em que será necessário selecionar se a nota é convencional ou convencional avulsa. Selecione o tipo da nota, conforme imagem abaixo:

|                        | ç 🚺            | URITIBA               |                    |                  |             |          |              |               |         |           |               |      | -     | LSS<br>curitiba |        |
|------------------------|----------------|-----------------------|--------------------|------------------|-------------|----------|--------------|---------------|---------|-----------|---------------|------|-------|-----------------|--------|
|                        | Bem-vindo,     | Cur                   | ritiba, 10 de feve | reiro de 2023    |             |          |              |               |         |           |               |      | AJUDA | SAIR            |        |
|                        | < Empresa:     |                       | 1                  | CN               | PJ:         |          | Inscrição N  | lunicipal:    |         | Endereço: |               |      |       | ×.              |        |
|                        | Contribuinte   | Arquivos              | Declarações        | Emissão DAM's    | AIDF's NF   | NFS-e    | Dedução      | Relatórios    |         |           |               |      |       |                 |        |
|                        |                |                       |                    |                  |             |          |              |               |         |           |               |      |       |                 | Fechar |
| Nfe Carregadas / Cada: | stro de NF     |                       |                    |                  |             |          |              |               |         |           |               |      |       |                 |        |
|                        |                |                       |                    |                  |             |          |              |               |         |           |               |      |       |                 |        |
|                        |                |                       |                    |                  |             |          |              |               |         |           |               |      |       |                 |        |
| Cadastro de NF         |                |                       |                    |                  |             |          |              |               |         |           |               |      |       |                 |        |
|                        |                |                       |                    |                  |             |          |              |               |         |           |               |      |       |                 |        |
|                        |                |                       |                    |                  |             |          |              |               |         |           |               |      |       |                 |        |
| 🛕 Alerta               |                |                       |                    |                  |             |          |              |               |         |           |               |      |       |                 |        |
| O cadastro man         | ial de Notas I | Fiscais é es          | necifico para      | Notas Fiscais Co | nvencionais | e Notas  | s Fiscais Av | ilsas Conver  | cionais |           |               |      |       |                 |        |
|                        |                |                       | provide para       |                  |             |          |              |               |         |           |               |      |       |                 |        |
| As Notas Fiscais       | Eletrônicas (N | VF-e) dever           | ão ser envida      | s pelo carregam  | ento de DAN | IFE (XML | L).          |               |         |           |               |      |       |                 |        |
|                        |                |                       |                    |                  |             |          |              |               |         |           |               |      |       |                 |        |
|                        |                |                       |                    |                  |             |          |              |               |         |           |               |      |       |                 |        |
|                        |                |                       |                    |                  |             |          |              |               |         |           |               |      |       |                 |        |
| Cabeçalho              |                |                       |                    |                  |             |          |              |               |         |           |               |      |       |                 |        |
|                        |                |                       |                    |                  |             |          |              |               |         |           |               |      |       |                 |        |
| Tipo Nota Fiscal       |                |                       |                    |                  |             |          |              |               |         |           |               |      |       |                 |        |
| Nota Fiscal Co         | nvenc 🗸        |                       |                    |                  |             |          |              |               |         |           |               |      |       |                 |        |
| Nota Fiscal Co         | nvencional     |                       |                    |                  |             |          |              |               |         |           |               |      |       |                 |        |
| Nota Fiscal Av         | ulsa Convend   | <sub>cional</sub> rie |                    | Dta.             | Emissão     |          | Tip          | oo de Circula | ção     | Natu      | reza da Opera | ição |       |                 |        |
|                        |                |                       |                    |                  |             |          |              |               |         |           |               |      |       |                 |        |

Após seleção do tipo de nota (convencional ou Nota fiscal Avulsa Convencional), preencher os dados referentes ao cabeçalho, emissor e destinatário da nota, e selecionar a opção "Salvar e Continuar".

| Contribuinte     Arquivos     Declarações     Emissão DAM's     AIDF's NF     NFS-e     Dedução     Relatórios       Nome/Razão Social     CPF/CNPJ       Logradouro     Número     Bairro       Logradouro     214     .       CEP     Estado     Cidade |                   |
|----------------------------------------------------------------------------------------------------|-------------------|
| Nome/Razão Social     CPF/CNPJ       Logradouro     Número     Bairro       CEP     Estado     Cidade                                                                                                    |                   |
| Logradouro Número Bairro Cidade                                                                                                    |                   |
| Logradouro Número Bairro                                                                                                    |                   |
| Logradouro         Número         Bairro                                                                                                    |                   |
| CEP         Estado         Cidade                                                                                                    |                   |
| CEP Estado Cidade                                                                                                    |                   |
| CEP Estado Cidade                                                                                                    |                   |
|                                                                                                    |                   |
| Paraná                                                                                                    | ~                 |
| Telefone Inscrição Estadual Dta. Circulação Hra. Circul                                                                                                    | ação              |
| 05/09/2022 10:08                                                                                                    |                   |
|                                                                                                    |                   |
|                                                                                                    |                   |
|                                                                                                    |                   |
|                                                                                                    |                   |
| uação : Cadastrado                                                                                                    | alvar & Continuar |
|                                                                                                    |                   |
|                                                                                                    |                   |

|          | Você será direcionado para a p | róxima etapa do cadastro.     |                          |
|----------|--------------------------------|-------------------------------|--------------------------|
| CEP      | Estado Fechar<br>Paraná        | CURITIBA                      |                          |
| Telefone | Inscrição Estadual             | Dta. Circulação<br>05/09/2022 | Hra. Circulação<br>10:08 |
|          |                                |                               |                          |
|          |                                |                               |                          |

Uma vez salvos os dados iniciais da nota, preencher demais campos requeridos. Caso a nota se enquadre no Vínculo Automático, as informações de Entrega deverão ser preenchidas (endereço da obra e CPF/CNPJ do tomador de serviços).

| Cadastro de NE     |       |                                  |                             |                      |  |
|--------------------|-------|----------------------------------|-----------------------------|----------------------|--|
|                    |       |                                  |                             |                      |  |
| Cabeçalho          |       |                                  |                             |                      |  |
| Tipo Nota Fiscal   |       |                                  |                             |                      |  |
|                    |       |                                  |                             |                      |  |
| Nota Fiscal Conver | nc 🗸  |                                  |                             |                      |  |
| Nota Fiscal Conver | nc 🗸  | Dta Emissão                      | Tipo do Circulação          | Naturaza da Operação |  |
| Nota Fiscal Conver | nc 🗸  | Dta. Emissão                     | Tipo de Circulação          | Natureza da Operação |  |
| Nota Fiscal Conver | série | Dta. Emissão<br>07/02/2023 10:08 | Tipo de Circulação<br>Saída | Natureza da Operação |  |
| Nota Fiscal Conver | Série | Dta. Emissão<br>07/02/2023 10:08 | Tipo de Circulação<br>Saída | Natureza da Operação |  |

|                 | 🧊 CI            | JRITIBA      |                   |                  |              |       |         |            |   |          |        | <b>Euritiba</b> |   |
|-----------------|-----------------|--------------|-------------------|------------------|--------------|-------|---------|------------|---|----------|--------|-----------------|---|
|                 | Bem-vindo,      | 0            | Curitiba, 14 de l | evereiro de 2019 |              |       |         |            |   |          | AJUD   | A SAIR          |   |
|                 | ← Empresa:      | CN           | IPJ:              | Endereg          | ;0:          |       |         |            |   |          |        | E.              |   |
|                 | Contribuinte    | Arquivos     | Declarações       | Emissão DAM's    | AIDF's NF    | NFS-e | Dedução | Relatórios |   |          |        |                 |   |
| La Destinatário |                 |              |                   |                  |              |       |         |            |   |          |        |                 | + |
| 🔓 Entrega       |                 |              |                   |                  |              |       |         |            |   |          |        |                 | + |
| Informar somen  | te se o endereç | ço de entreg | ga for diferent   | e do endereço do | o destinatár | io.   |         |            |   |          |        |                 |   |
| CPF/CNPJ        |                 |              | Logra             | douro            |              |       |         |            |   |          | Número |                 |   |
| 70.000.072,00   |                 |              |                   |                  |              |       |         |            |   |          |        |                 |   |
| Complemento     |                 | Bairro       |                   | Estado           |              |       |         |            |   | Cidade   |        |                 |   |
|                 |                 | ··           |                   | Para             | iná          |       |         |            | - | CURITIBA |        |                 | - |
|                 |                 |              |                   |                  |              |       |         |            |   |          |        |                 |   |
| 🖬 Fatura / Dup  | olicata         |              |                   |                  |              |       |         |            |   |          |        |                 | + |

| Benrymdo,                                            | Curitiba,                      |                                            |           |                              | AJUDA SAIR                                             |
|------------------------------------------------------|--------------------------------|--------------------------------------------|-----------|------------------------------|--------------------------------------------------------|
| Impresa: Contribuinte Arguin                         | CNPJ:<br>os Declarações Emissã | Inscrição Municipal:<br>ão DAM's AIDF's NF | NFS-e Ded | Endereço:<br>ucão Relatórios | +                                                      |
|                                                      |                                |                                            |           |                              |                                                        |
| Fatura / Duplicata                                   |                                |                                            |           |                              | -                                                      |
|                                                      |                                |                                            |           |                              |                                                        |
| Célevie de Invento                                   |                                |                                            |           |                              |                                                        |
|                                                      |                                |                                            |           |                              |                                                        |
| Base de Cálculo do ICMS                              | Valor do ICMS                  | 5                                          |           | Base de Cálculo do ICMS      | S.T. Valor do ICMS Substituição                        |
|                                                      |                                |                                            |           | 0.00                         | 0.00                                                   |
| 0,00                                                 | 0,00                           |                                            |           | 0,00                         |                                                        |
| 0,00<br>Valor do Frete                               | 0,00<br>Valor do Segur         | iro                                        |           | Valor do Desconto            | Outras Desp. Acessórias                                |
| 0,00<br>Valor do Frete<br>0,00                       | 0,00<br>Valor do Segui         | ro                                         |           | Valor do Desconto            | Outras Desp. Acessórias                                |
| 0.00<br>Valor do Frete<br>0.00<br>Valor Total do IPI | 0,00<br>Valor do Segur         | ro<br>Valor Total dos Pro                  | dutos     | Valor do Desconto            | Outras Desp. Acessórias<br>0,00<br>Valor Total da Nota |

Após o preenchimento dos dados da fatura, adicione os produtos clicando em "Novo Produto", conforme imagem abaixo:

|                                  | < impresa:                 | CN                    | IPJ:        | :       | Inscrição M | unicipal:  |          | Endered   | 0:     |    |      |            |      |        |    | •       |                |
|----------------------------------|----------------------------|-----------------------|-------------|---------|-------------|------------|----------|-----------|--------|----|------|------------|------|--------|----|---------|----------------|
|                                  | Contribuinte               | Arquivos              | Declarações | Emissão | DAM's A     | IDF's NF   | NFS-e De | dução Rel | tórios |    |      |            |      |        |    |         |                |
| Valor Total do IP                | I                          |                       |             |         | Valor Tot   | al dos Pro | odutos   |           |        |    | Valo | r Total da | Nota |        |    |         |                |
| 0,00                             |                            |                       |             |         | 57,36       |            |          |           |        |    | 57   | ,36        |      |        |    |         |                |
|                                  |                            |                       |             |         |             |            |          |           |        |    |      |            |      |        |    |         |                |
| dutos<br>10 • res                | sultados por p             | página                |             |         |             |            |          |           |        |    |      |            |      |        |    |         |                |
| dutos<br>10 v res<br>Cód. Produt | sultados por p<br>to ↑↓ De | oágina<br>scrição Pro | oduto       |         |             | ↑↓ NC      | см       | î↓ Cs     | т      | ¢↓ | CFOP |            | †↓ U | nidade | ţţ | Quantid | ۱de            |
| 10 v re:<br>Cód. Produt          | sultados por p<br>         | oágina<br>scrição Pro | oduto       |         |             | ↑↓ NC      | см       | †⊥ CS     | T      | ţī | CFOP |            | ↑↓ U | nidade | ţţ | Quantid | ade<br>registr |
| dutos<br>10 v rei<br>Cód. Produt | sultados por p<br>to †⊥ De | oágina<br>scrição Pro | oduto       |         |             | ↑↓ NC      | см       | î⊥ Cs     | T      | ţī | CFOP |            | †↓ U | nidade | 11 | Quantid | ade<br>registr |

| Cadastro de Pro | oduto da N                 | lf-e        |             | ;      | × |
|-----------------|----------------------------|-------------|-------------|--------|---|
| Código Produto  | Descrição Pro              | oduto       |             |        | • |
| Código NCM      | Código CST                 |             | Código CFOP |        | I |
| Quantidade      | Unidade Tribo<br>Selecione | utável      |             | •      |   |
| Valor Unitário  |                            | Valor Total |             |        |   |
| Valor Base ICMS | Valor ICMS                 |             | Valor IPI   |        | - |
|                 |                            |             | Salvar      | Fechar |   |

Os produtos cadastrados poderão ser editados ou excluídos, quando do cadastro incorreto de informações. O cadastro de produto será feito individualmente.

Por fim, deverá ser anexada a imagem da nota fiscal, em formato PDF ou imagem. Uma vez incluído o anexo, selecionar a opção "Salvar e Finalizar".

| it is its and the page |         |                           |            |                  |
|------------------------|---------|---------------------------|------------|------------------|
| Dta. Cadastro          | 11 Nome | 11 <b>Md5</b>             | î↓ Tamanho | ţţ               |
|                        |         | Nenhum registro encontrad | do         |                  |
|                        |         |                           |            | Anterior Próximo |
|                        |         |                           |            |                  |

A nota ficará cadastrada, com situação "Pendente Aprovação", aguardando aprovação fiscal para continuidade do processo.

O Fisco Municipal fará a conferência dos dados declarados, e a aprovação ou reprovação será feita via Módulo DDE.

| N°      | Série | Dta. Emissão     | Tipo Classificação | Doc. Emissor | Doc. Destinatário | Situação | Convencional | Com Xml | Detalhes/Vinculo |
|---------|-------|------------------|--------------------|--------------|-------------------|----------|--------------|---------|------------------|
| 1549535 | 1     | 13/11/2017 15:24 | Aquisição          |              |                   | Aprovado | Não          | Não     | Q                |
| •       |       |                  |                    |              |                   |          |              |         | ۴                |

Uma vez aprovada, a nota estará habilitada para vinculação.

Cabe destacar que as notas de remessa aprovadas permanecerão na sua situação "pendente origem", até que sejam devidamente vinculadas às respectivas notas de aquisição.

# 3.3 CONSULTA DE NOTAS CADASTRADAS

Todas as notas cadastradas estarão disponíveis para consulta mediante acesso à aba *Dedução* > na opção *NFE* > *NF Carregadas*.

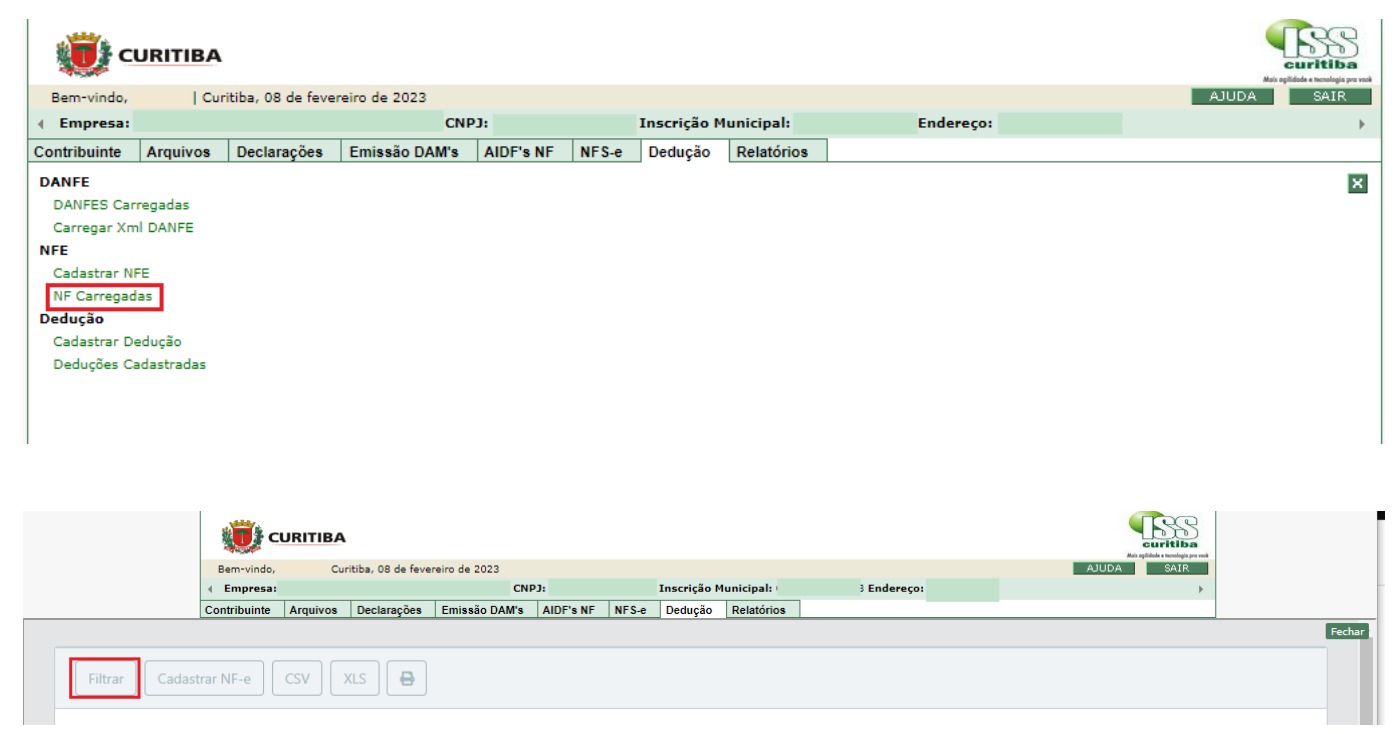

Para realizar a pesquisa, informe o filtro desejado e clique em pesquisar.

# Filtrar Dados

| N°                          | Série                | Doc. Emissor       |
|-----------------------------|----------------------|--------------------|
| Doc. Destinatário           | Dta. Emissão Inicial | Dta. Emissão Final |
| Filtrar por tipo circulação |                      |                    |
| Filtrar por tipo situação   |                      |                    |
|                             |                      |                    |

# 3.4 CANCELAMENTO E EDIÇÃO DE NOTAS CADASTRADAS

### 3.4.1 CANCELAMENTO E EDIÇÃO DE NOTAS DE AQUISIÇÃO

É possível editar apenas o campo endereço nas notas de aquisição, os demais campos estarão bloqueados.

Para realizar a Edição é necessário localizar a nota através da aba *Dedução > NFE > NF Carregadas*, acessar seus dados através da lupa no canto direito e selecionar a opção desejada ao final da tela:

| 🧊 c          | URITIBA    |                    |               |           |       |             |            |           | curitiba<br>Ati splida temaja pre vek |
|--------------|------------|--------------------|---------------|-----------|-------|-------------|------------|-----------|---------------------------------------|
| Bem-vindo,   | Cur        | ritiba, 08 de feve | reiro de 2023 |           |       |             |            |           | AJUDA SAIR                            |
| 🔶 Empresa:   |            |                    | CNI           | 93:       |       | Inscrição M | lunicipal: | Endereço: | • • •                                 |
| Contribuinte | Arquivos   | Declarações        | Emissão DAM's | AIDF's NF | NFS-e | Dedução     | Relatórios |           |                                       |
| DANFE        |            |                    |               |           |       |             |            |           | ×                                     |
| DANFES Car   | rregadas   |                    |               |           |       |             |            |           | _                                     |
| Carregar Xn  | nI DANFE   |                    |               |           |       |             |            |           |                                       |
| NFE          |            |                    |               |           |       |             |            |           |                                       |
| Cadastrar N  | FE         |                    |               |           |       |             |            |           |                                       |
| NF Carregat  | las        |                    |               |           |       |             |            |           |                                       |
| Dedução      |            |                    |               |           |       |             |            |           |                                       |
| Cadastrar D  | edução     |                    |               |           |       |             |            |           |                                       |
| Deduções C   | adastradas |                    |               |           |       |             |            |           |                                       |
|              |            |                    |               |           |       |             |            |           |                                       |
|              |            |                    |               |           |       |             |            |           |                                       |
|              |            |                    |               |           |       |             |            |           |                                       |

х

|             | Ü            | CURITIBA     | <b>\</b>          |                 |           |       |                             |                 |                       |              |       | Curitiba<br>Aui oplidade e tecnologie pro vesk |  |
|-------------|--------------|--------------|-------------------|-----------------|-----------|-------|-----------------------------|-----------------|-----------------------|--------------|-------|------------------------------------------------|--|
|             | Bem-vi       | ndo,   Ci    | uritiba, 08 de fe | vereiro de 2023 |           |       |                             | ~               |                       |              | AJUD. | A SAIR                                         |  |
|             | < Empr       | esa:         | Deslamačes        | Emine in DAMin  | AIDEL NE  | NECA  | Inscri                      | çao Municipal:  | 1                     | Endereço:    |       | •                                              |  |
|             | Contribu     | nte Arquivos | Declarações       | Emissão DAM's   | AIDE'S NE | NFS-e | Deal                        | içao Relatorios |                       |              |       |                                                |  |
|             |              |              |                   |                 |           |       |                             |                 |                       |              |       |                                                |  |
| Filtrar Cad | dastrar NF-e | Csv          | XLS 🔒             |                 |           |       |                             |                 |                       |              |       |                                                |  |
|             |              |              |                   |                 |           |       |                             |                 |                       |              |       |                                                |  |
|             |              |              |                   |                 |           |       |                             |                 |                       |              |       |                                                |  |
| 10 🗸        | resultados   | por página   |                   |                 |           |       |                             |                 |                       |              |       |                                                |  |
|             |              |              |                   |                 |           |       |                             |                 |                       |              |       |                                                |  |
|             |              |              |                   |                 |           |       |                             | Тіро            |                       |              |       |                                                |  |
| N°          | †↓           | Série        | î↓ Di             | a. Emissão      |           |       | $\uparrow \! \! \downarrow$ | Classificação   | $\uparrow \downarrow$ | Doc. Emissor | †↓    | Doc. Destinatário                              |  |
|             |              |              |                   |                 |           |       |                             |                 |                       |              |       |                                                |  |
|             |              | 1            | 28                | /01/2020 12:45  |           |       |                             | Aquisição       |                       |              |       |                                                |  |
|             |              |              |                   | ,,              |           |       |                             |                 |                       |              |       |                                                |  |
|             |              |              |                   |                 |           |       |                             |                 |                       |              |       |                                                |  |
|             |              | 1            | 80                | /11/2019 10:58  |           |       |                             | Vinculo         |                       |              |       |                                                |  |
|             |              |              |                   |                 |           |       |                             | Automático      |                       |              |       |                                                |  |
|             |              |              |                   |                 |           |       |                             |                 |                       |              |       |                                                |  |
|             |              | 1            | 09                | /11/2019 08:26  |           |       |                             | Aquisição       |                       |              |       |                                                |  |
|             |              |              |                   |                 |           |       |                             |                 |                       |              |       |                                                |  |
|             |              | 1            | 28                | /10/2019 11:38  |           |       |                             | Aquisição       |                       |              |       |                                                |  |
|             |              |              | 20                | , 10,2010 11.00 |           |       |                             | nquisição       |                       |              |       |                                                |  |
|             |              |              |                   |                 |           |       |                             |                 |                       |              |       |                                                |  |
|             |              | 1            | 21                | /05/2019 00:00  |           |       |                             | Aquisição       |                       |              |       |                                                |  |
|             |              |              |                   |                 |           |       |                             |                 |                       |              |       |                                                |  |

|              | Empresa:        | 100         |             | ci                                   | IPJ:      |       | Inscrição Municipal:                  | Endereço: |         |     | •    |        |
|--------------|-----------------|-------------|-------------|--------------------------------------|-----------|-------|---------------------------------------|-----------|---------|-----|------|--------|
|              | Contribuinte    | Arquivos    | Declarações | Emissão DAM's                        | AIDF's NF | NFS-e | Dedução Relatórios                    |           |         |     |      |        |
|              |                 |             |             | ···, · · · · · · · · · · · · · · · · |           |       | · · · · · · · · · · · · · · · · · · · | ,,        | -       |     |      |        |
|              |                 |             |             |                                      |           |       |                                       |           |         |     |      |        |
|              |                 |             | 21/0        | 05/2019 00:00                        |           |       | Aquisição                             |           |         |     |      |        |
|              |                 |             |             |                                      |           |       |                                       |           |         |     |      |        |
|              |                 |             | 31/0        | 05/2019 00:00                        |           |       | Aquisição                             |           |         |     |      |        |
|              |                 |             |             |                                      |           |       |                                       |           |         |     |      |        |
|              |                 |             | 28/         | 05/2019 12:47                        |           |       | Aquisição                             |           |         |     |      |        |
|              |                 |             | 20,1        |                                      |           |       | , identidate                          |           |         |     |      |        |
|              |                 |             | 22.4        |                                      |           |       |                                       |           |         |     |      |        |
|              |                 |             | 22/0        | 05/2019 10:58                        |           |       | Aquisiçao                             |           |         |     |      |        |
|              |                 |             |             |                                      |           |       |                                       |           |         |     |      |        |
|              |                 |             | 14/0        | 06/2019 11:06                        |           |       | Aquisição                             |           |         |     |      |        |
|              |                 |             |             |                                      |           |       |                                       |           |         |     |      |        |
|              |                 |             | 12/         | 06/2019 12:04                        |           |       | Aquisição                             |           |         |     |      |        |
|              |                 |             |             |                                      |           |       |                                       |           |         |     |      |        |
| (            |                 |             |             |                                      |           |       |                                       |           |         |     |      | •      |
| lostrando de | e 1 até 10 de 6 | 01 registro | 5           |                                      |           |       |                                       |           |         |     |      |        |
|              |                 |             |             |                                      |           |       |                                       | Anterio   | r 1 2 3 | 4 5 | 61 P | róximo |

| 10 v resultados por página |             |    |                        |    |         |                  |
|----------------------------|-------------|----|------------------------|----|---------|------------------|
| 11 Doc. Destinatário       | ↑↓ Situação | ţţ | Convencional           | ţ↓ | Com Xml | Detalhes/Vinculo |
|                            |             |    | Nota Fiscal Eletronica |    | Sim     | ٩                |
| 4                          |             |    |                        |    |         |                  |

|                 | i c          | URITIBA  |                 |               |             |            |          |                |     |        |                        |           | Curitiba |   |
|-----------------|--------------|----------|-----------------|---------------|-------------|------------|----------|----------------|-----|--------|------------------------|-----------|----------|---|
|                 | Bem-vindo,   | Curit    | iba, 15 de feve | reiro de 2023 |             |            |          |                |     |        |                        | AJUDA     | SAIR     |   |
|                 | < Empresa:   |          |                 | CN            | IPJ:        | Ins        | crição M | unicipal:      |     | Endere | ço:                    |           | ►        |   |
|                 | Contribuinte | Arquivos | Declarações     | Emissão DAM's | AIDF's NF   | NFS-e De   | edução   | Relatórios     |     |        |                        |           |          | _ |
|                 |              |          |                 |               |             |            |          |                |     |        |                        |           |          |   |
| regadas / Cad   | lastro de NF |          |                 |               |             |            |          |                |     |        |                        |           |          |   |
|                 |              |          |                 |               |             |            |          |                |     |        |                        |           |          |   |
| Cadastro da N   | -            |          |                 |               |             |            |          |                |     |        |                        |           |          |   |
| Cadastro de N   | r .          |          |                 |               |             |            |          |                |     |        |                        |           |          |   |
|                 |              |          |                 |               |             |            |          |                |     |        |                        |           |          |   |
| 🃋 Cabeçalho     |              |          |                 |               |             |            |          |                |     |        |                        |           |          |   |
|                 |              |          |                 |               |             |            |          |                |     |        |                        |           |          |   |
| Tipo Nota Fisca | al           |          |                 |               |             |            |          |                |     |        |                        |           |          |   |
| Nota Fiscal I   | -letronic: 🗙 |          |                 |               |             |            |          |                |     |        |                        |           |          |   |
| Nota Histari    |              |          |                 |               |             |            |          |                |     |        |                        |           |          |   |
| Chave de Aces   | so           |          |                 |               |             | Data Proto | colo     |                |     |        | Protocolo de Autorizaç | ăo de Uso |          |   |
|                 |              |          |                 |               |             | 14/06/20   | 10       |                |     |        |                        |           |          |   |
|                 |              |          |                 |               |             | 14/06/20   | 19       |                |     |        |                        |           |          |   |
| Número          |              | Série    |                 | Dta           | a. Emissão  |            | Tij      | po de Circulaç | ção |        | Natureza da Operação   |           |          |   |
|                 |              |          |                 | 1             | 1/06/2019 1 | 1.06       |          | Saída          |     | ~      |                        |           |          |   |
|                 |              |          |                 |               | 4/00/2019 1 | 1.00       |          |                |     |        |                        |           |          |   |
|                 |              |          |                 |               |             |            |          |                |     |        |                        |           |          |   |
|                 |              |          |                 |               |             |            |          |                |     |        |                        |           |          |   |
|                 |              |          |                 |               |             |            |          |                |     |        |                        |           |          |   |

|                                            | 🛛 🚺 CI        | URITIBA                |                       |                                  |                                   |        |             |            |      |              |             |        |       | curitiba |     |        |
|--------------------------------------------|---------------|------------------------|-----------------------|----------------------------------|-----------------------------------|--------|-------------|------------|------|--------------|-------------|--------|-------|----------|-----|--------|
|                                            | Bem-vindo,    | Cur                    | ritiba, 15 de feve    | ereiro de 2023                   |                                   |        |             |            |      |              |             |        | AJUDA | SAIR     |     |        |
|                                            | ← Empresa:    |                        |                       | CI                               | NPJ:                              |        | Inscrição M | lunicipal: | Ende | reço:        |             |        |       |          | (F) |        |
|                                            | Contribuinte  | Arquivos               | Declarações           | Emissão DAM's                    | AIDF's NF                         | NFS-e  | Dedução     | Relatórios |      |              |             |        |       |          |     |        |
|                                            |               |                        |                       |                                  |                                   |        |             |            |      |              |             |        |       |          |     |        |
|                                            |               |                        |                       |                                  |                                   |        |             |            |      |              |             |        |       |          |     |        |
| Destinatário                               |               |                        |                       |                                  |                                   |        |             |            |      |              |             |        |       |          |     | +      |
|                                            |               |                        |                       |                                  |                                   |        |             |            |      |              |             |        |       |          |     |        |
|                                            |               |                        |                       |                                  |                                   |        |             |            |      |              |             |        |       |          |     |        |
| • Entroga                                  |               |                        |                       |                                  |                                   |        |             |            |      |              |             |        |       |          |     | +      |
| 🖬 Liittega                                 |               |                        |                       |                                  |                                   |        |             |            |      |              |             |        |       |          |     |        |
| Informar soment                            | e se o endere | ço de entre            | ega for difere        | nte do endereç                   | o do destina                      | tário. |             |            |      |              |             |        |       |          |     |        |
| Informar soment                            | e se o endere | ço de entre<br>Bairro  | ega for difere<br>Log | nte do endereç<br>radouro<br>Est | o do destina                      | tário. |             |            |      | Cidad        | e           | Número |       |          |     |        |
| Informar soment<br>CPF/CNPJ<br>Complemento | e se o endere | ço de entre<br>Bairro  | ega for difere<br>Log | nte do endereç<br>radouro<br>Est | o do destinal                     | tário. |             |            |      | Cidad        | e           | Número |       |          |     |        |
| Informar soment<br>CPF/CNPJ<br>Complemento | e se o endere | eço de entre<br>Bairro | ega for difere<br>Log | nte do endereç<br>radouro<br>Est | o do destina<br>ado<br>Selecione  | tário. |             |            | Ý    | Cidad        | e<br>ecione | Número |       |          |     | ~      |
| Informar soment<br>CPF/CNPJ<br>Complemento | e se o endere | eço de entre<br>Bairro | ega for difere<br>Log | nte do endereç<br>radouro        | o do destina<br>ado<br>Selecione  | tário. |             |            | ×    | Cidad        | e<br>ecione | Número |       |          |     | ~      |
| Informar soment<br>CPF/CNPJ<br>Complemento | e se o endere | eço de entre<br>Bairro | ega for difere<br>Log | nte do endereç<br>radouro<br>Est | o do destina<br>ado<br>Selecione  | tário. |             |            | ×    | Cidad        | e<br>ecione | Número |       |          |     | ~      |
| Informar soment<br>CPF/CNPJ<br>Complemento | e se o endere | ço de entre<br>Bairro  | ega for difere        | nte do endereç<br>radouro        | o do destinal<br>ado<br>Selecione | tário. |             |            | ×    | Cidad<br>Sel | e           | Número |       |          |     | ~<br>+ |
| Informar soment<br>CPF/CNPJ<br>Complemento | e se o endere | ço de entre<br>Bairro  | ega for difere        | nte do endereç<br>radouro        | o do destinal<br>ado<br>Selecione | tário. |             |            | ×    | Cidad<br>Sel | e<br>ecione | Número |       |          |     | ~      |

Após informar os dados da entrega, adicionar o anexo com a imagem da nota

| 10 v resultados por pa | igina   |                            |            |                  |
|------------------------|---------|----------------------------|------------|------------------|
| Dta. Cadastro          | 11 Nome | î↓ <b>Md5</b>              | î↓ Tamanho | ţţ               |
|                        |         | Nenhum registro encontrado |            |                  |
|                        |         |                            |            | Anterior Próximo |
| Adicionar Anexo CSV X  | LS      |                            |            |                  |
|                        |         |                            |            |                  |
|                        |         |                            |            |                  |

| 10 v resultados por página | Informe o arquivo a ser anexado.                                                                              |                  |
|----------------------------|----------------------------------------------------------------------------------------------------|------------------|
| Dta. Cadastro 11 I         | Procurar<br>O arquivo deve ser em <b>formato PDF ou IMAGEM</b> e possuir o tamanho<br>máximo de <b>1 Mb</b> . |                  |
| Adicionar Anexo CSV XLS    | Salvar Fechar                                                                                                 | Anterior Próximo |
|                            |                                                                                                    |                  |

|                    | Empresa:      |          |             | CNP           |           |            | Inscrição I | Municipal |                 | Endereço: |                 |       | Þ                 |      |
|--------------------|---------------|----------|-------------|---------------|-----------|------------|-------------|-----------|-----------------|-----------|-----------------|-------|-------------------|------|
| C                  | Contribuinte  | Arquivos | Declarações | Emissão DAM's | AIDF's NF | NFS-e      | Dedução     | Relatór   | ios             |           |                 |       |                   |      |
|                    |               |          |             |               |           |            |             |           |                 |           |                 |       |                   |      |
| Histórico de Situa | ções          |          |             |               |           |            |             |           |                 |           |                 |       |                   |      |
|                    |               |          |             |               |           |            |             |           |                 |           |                 |       |                   |      |
| 10 🗸 resu          | iltados por p | página   |             |               |           |            |             |           |                 |           |                 |       |                   |      |
| Data Operação      | •             | 1⊥ Usuá  | rio         |               | i Situa   | ncão Orio  | aem         | †↓ .      | Situação Destin | o ↑↓      | Mensagem        |       |                   | ↑↓.  |
|                    | -             |          |             |               |           | .,         |             |           | ···· ·          |           |                 |       |                   |      |
| 30/04/2020 13      | :19           |          |             |               | Pend      | lente Orig | gem         | /         | Aprovado        |           |                 |       |                   |      |
| 30/04/2020 09      | :17           |          |             |               | Cada      | strado     |             | F         | endente Origer  | n         | Alteração autom | atica |                   |      |
| 30/04/2020 09      | :17           |          |             |               | Cada      | strado     |             | (         | Cadastrado      |           | Processamento [ | Danfe |                   |      |
| Mostrando de 1     | até 3 de 3 re | aistros  |             |               |           |            |             |           |                 |           |                 |       |                   |      |
| mostando de ri     |               | gistros  |             |               |           |            |             |           |                 |           |                 | Ante  | rior <b>1</b> Pró | ximo |
|                    |               |          |             |               |           |            |             |           |                 |           |                 |       |                   |      |
|                    |               |          |             |               |           |            |             |           |                 |           |                 |       |                   |      |

Para realizar o cancelamento da nota, é necessário localizar a nota através da aba *Dedução > NFE > NF Carregadas*, acessar seus dados através da lupa no canto direito e selecionar a opção desejada ao final da tela:

| Ü                    | CURITI       | ва         |                |                      |                 |              |              |                     |                 |       |                                                         | Curitiba |
|----------------------|--------------|------------|----------------|----------------------|-----------------|--------------|--------------|---------------------|-----------------|-------|---------------------------------------------------------|----------|
| Bem-vind             | ο,           | Curitib    | oa, 08 de feve | reiro de 2023        |                 |              |              |                     |                 |       | AJUDA                                                   | SAIR     |
| Empres               | a:           |            |                | 1                    | CNPJ:           | -1           | Inscrição    | Municipal:          | Endere          | ço:   |                                                         | Þ        |
| Contribuinte         | e Arquiv     | os D       | eclarações)    | Emissão DA           | M's AIDF's NF   | NFS-e        | Dedução      | Relatórios          |                 |       |                                                         |          |
| DANFE<br>DANFES (    | Carregadas   |            |                |                      |                 |              |              |                     |                 |       |                                                         | ×        |
| Carregar:<br>NFE     | Xml DANFE    |            |                |                      |                 |              |              |                     |                 |       |                                                         |          |
| Cadastrar            | r NFE        |            |                |                      |                 |              |              |                     |                 |       |                                                         |          |
| NF Carreg<br>Dedução | gadas        |            |                |                      |                 |              |              |                     |                 |       |                                                         |          |
| Cadastrar            | r Dedução    |            |                |                      |                 |              |              |                     |                 |       |                                                         |          |
| Deduções             | Cadastrad    | as         |                |                      |                 |              |              |                     |                 |       |                                                         |          |
|                      |              |            |                |                      |                 |              |              |                     |                 |       |                                                         |          |
|                      |              | đ          |                |                      |                 |              |              |                     |                 |       | 1883                                                    |          |
|                      |              | Bem        | -vindo, I      | Curitiba, 08 de feve | ereiro de 2023  |              |              |                     |                 | ADULA | curitiba<br>Mai oplidale e tecnologia pro vesil<br>SAIR |          |
|                      |              | ← Em       | npresa:        |                      | CNPJ:           |              | Inscriçã     | o Municipal:        | Endereço:       |       | •                                                       |          |
|                      |              | Contri     | buinte Arquivo | os Declarações       | Emissão DAM's A | IDF's NF   N | IFS-e Deduçă | o Relatórios        |                 |       |                                                         | F        |
|                      |              |            |                |                      |                 |              |              |                     |                 |       |                                                         |          |
| Filtra               | ar Cada      | strar NF   | -e CSV         | XLS 🖶                |                 |              |              |                     |                 |       |                                                         |          |
|                      | 10 4         | o culto de | o por página   |                      |                 |              |              |                     |                 |       |                                                         |          |
|                      | 10 • 1       | esuitado   | os por pagina  |                      |                 |              |              |                     |                 |       |                                                         |          |
|                      |              |            |                |                      |                 |              | т            | іро                 |                 |       |                                                         |          |
|                      | N°           | ţ.         | Série          | ↑↓ Dta               | . Emissão       |              | ↑↓ C         | lassificação        | 11 Doc. Emissor | ↑↓    | Doc. Destinatário                                       |          |
|                      |              |            | 1              | 28/                  | 01/2020 12:45   |              | A            | quisição            |                 |       |                                                         |          |
|                      |              |            |                |                      |                 |              |              |                     |                 |       |                                                         |          |
|                      |              |            | 1              | 08/                  | 11/2019 10:58   |              | v            | ïnculo              |                 |       |                                                         |          |
|                      |              |            |                |                      |                 |              | A            | utomático           |                 |       |                                                         |          |
|                      |              |            | 1              | 09/                  | 11/2019 08:26   |              | A            | quisição            |                 |       |                                                         |          |
|                      |              |            |                |                      |                 |              |              |                     |                 |       |                                                         |          |
|                      |              |            | 1              | 28/                  | 10/2019 11:38   |              | А            | quisição            |                 |       |                                                         |          |
|                      |              |            |                |                      |                 |              |              |                     |                 |       |                                                         |          |
|                      |              |            | 1              | 21/                  | 05/2019 00:00   |              | A            | quisição            |                 |       |                                                         |          |
|                      |              |            |                |                      |                 |              |              |                     |                 |       |                                                         | _        |
| Filtra               | ar Cada      |            | -e CSV         | XLS 🔒                |                 |              |              |                     |                 |       |                                                         |          |
|                      |              |            |                |                      |                 |              |              |                     |                 |       |                                                         |          |
|                      | 10 🗸 r       | esultado   | os por página  |                      |                 |              |              |                     |                 |       |                                                         |          |
|                      |              |            |                |                      |                 |              |              |                     |                 |       |                                                         |          |
|                      | N°           | †1         | Série          | î⊥ Dta               | . Emissão       |              | τ<br>1⊥ C    | ipo<br>lassificacão | 11 Doc. Emissor | †↓    | Doc. Destinatário                                       |          |
| -                    |              |            |                |                      |                 |              |              | 3                   |                 |       |                                                         |          |
|                      |              |            | 2              | 07/0                 | 02/2023 10:08   |              | R            | emessa              |                 |       |                                                         |          |
|                      |              |            |                |                      |                 |              |              |                     |                 |       |                                                         | þ.       |
| M                    | lostrando de | e 1 até 1  | de 1 registros |                      |                 |              |              |                     |                 |       |                                                         |          |
|                      |              |            | -              |                      |                 |              |              |                     |                 |       | Anterior 1 F                                            | Próximo  |
|                      |              |            |                |                      |                 |              |              |                     |                 |       |                                                         |          |

| 10 v resultados por página |             |    |                        |    |         |                  |
|----------------------------|-------------|----|------------------------|----|---------|------------------|
| Doc. Destinatário          | 1⊥ Situação | ţŢ | Convencional           | ¢↓ | Com Xml | Detalhes/Vinculo |
|                            |             |    | Nota Fiscal Eletronica |    | Sim     | ٩                |
| 4                          |             |    |                        |    |         |                  |

|                                                | Bem-vindo,             | Cu       | ritiba, 08 de feve | ereiro de 2023 |          |            |                 |                |           |                  | AJUDA SAIR |         |
|------------------------------------------------|------------------------|----------|--------------------|----------------|----------|------------|-----------------|----------------|-----------|------------------|------------|---------|
|                                                | Empresa:               |          | Destant "es        | CNF            | 0:       | 1          | Inscrição Munio | cipal:         | Endereço: |                  | •          |         |
|                                                | Contribuinte           | Arquivos | Deciarações        | Emissão DAMIS  | AIDESNE  | NF 3-E     | Dedução Re      | latorios       |           |                  |            |         |
|                                                |                        |          |                    |                |          |            |                 |                |           |                  |            |         |
|                                                |                        |          |                    |                |          |            |                 |                |           |                  |            |         |
|                                                |                        |          |                    |                |          |            |                 |                |           |                  |            |         |
| Histórico de Situ                              | lações                 |          |                    |                |          |            |                 |                |           |                  |            |         |
|                                                |                        |          |                    |                |          |            |                 |                |           |                  |            |         |
| 10                                             |                        |          |                    |                |          |            |                 |                |           |                  |            |         |
| 10 V res                                       | uitados por            | Jagina   |                    |                |          |            |                 |                |           |                  |            |         |
|                                                |                        |          |                    |                |          |            |                 |                |           |                  |            |         |
| Data Operaç                                    | ão                     | †↓ Usuá  | irio               |                | †↓ Situa | ação Origo | em ↑↓           | Situação Desti | no îl     | Mensagem         |            | †↓      |
| 09/02/2022 1                                   | 5:09                   |          |                    |                | Cada     | astrado    |                 | Pendente Orige | em        | Alteração automa | tica       |         |
| 00/02/2025 1                                   |                        |          |                    |                |          |            |                 |                |           |                  |            |         |
| 08/02/2023 1                                   | 5:09                   |          |                    |                | Cada     | astrado    |                 | Cadastrado     |           | Processamento D  | anfe       |         |
| 08/02/2023 1                                   | 5:09                   |          |                    |                | Cada     | astrado    |                 | Cadastrado     |           | Processamento D  | anfe       |         |
| 08/02/2023 1                                   | 5:09                   | vaistros |                    |                | Cada     | astrado    |                 | Cadastrado     |           | Processamento D  | anfe       |         |
| 08/02/2023 1<br>08/02/2023 1<br>Mostrando de 1 | 5:09<br>I até 2 de 2 r | ≥gistros |                    |                | Cada     | astrado    |                 | Cadastrado     |           | Processamento D  | anfe       |         |
| 08/02/2023 1<br>08/02/2023 1<br>Mostrando de 1 | 5:09<br>I até 2 de 2 n | ≥gistros |                    |                | Cada     | astrado    |                 | Cadastrado     |           | Processamento D  | Anterior 1 | Próximo |
| 08/02/2023 1<br>08/02/2023 1<br>Mostrando de 1 | 5:09<br>I até 2 de 2 m | agistros |                    |                | Cada     | astrado    |                 | Cadastrado     |           | Processamento D  | Anterior 1 | Próximo |

# Cancelar Nf-e

Ao cancelar a NF-e, esta não poderá ser cadastrada novamente, utilizada para deduções ou ser alterada pelo contribuinte.

Motivo:

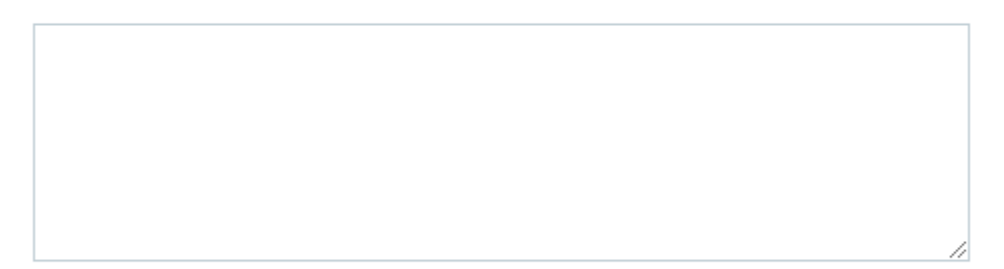

#### Deseja continuar e cancelar a NF-e?

|          |        |                 |   | Cancel        | ar F | echar  |        |    |           |
|----------|--------|-----------------|---|---------------|------|--------|--------|----|-----------|
| Арс      | ós     | realizar        | 0 | preenchimento | dos  | dados, | clique | em | Cancelar. |
|          |        |                 |   |               |      |        |        |    |           |
| <b>S</b> | Suce   | esso            |   |               |      |        | ×      |    |           |
| Car      | ncelad | do com sucesso! |   |               |      |        |        |    |           |
| F        | echai  | r               |   |               |      |        |        |    |           |

Situação Destino

### 3.4.2 CANCELAMENTO E EDIÇÃO DE NOTAS DE REMESSA

Situação Origem

Men

Antes de cancelar ou editar uma nota de remessa, é necessário verificar se a mesma não possui nenhum vínculo. Após os procedimentos para localizar a nota, selecionar a opção *Vincular Nota*, representada pelo símbolo abaixo:

S

Após a verificação da existência de vínculos, se necessário, realizar a exclusão dos mesmos, conforme detalhado no item 4.2 Em seguida, no final da página, selecione a opção *Finalizar*.

Uma vez realizada a remoção dos vínculos e finalização da nota, seguir o procedimento para edição e exclusão descrito no item 3.4.1.

#### 3.5 NOTAS CONVENCIONAIS E PRESTADORES DE OUTROS MUNICÍPIOS

O cadastro de notas de remessa e aquisição, na forma de XML ou manual, por usuários de notas convencionais e por prestadores de fora de Curitiba, será realizado da mesma forma detalhada nos itens 3.1 e 3.2.

# 4 VINCULAÇÃO DE NOTAS DE AQUISIÇÃO E REMESSA

#### 4.1 CADASTRO DE VÍNCULO

As notas de remessa a serem incluídas em uma Declaração de Deduções Eletrônicas devem estar previamente vinculadas às notas de aquisição das mercadorias.

O sistema admite a utilização proporcional ou parcial dos itens adquiridos, enquanto houver nota de aquisição com produtos passíveis de vínculo.

Para tanto, é necessário fazer o vínculo entre a nota de remessa e a(s) respectiva(s) nota(s) de aquisição(ões).

O Vínculo será realizado através do valor de cada produto existente na nota fiscal, sendo o controle feito pelos valores totais, NCM e descrição do produto. Quando o produto tiver um NCM na situação monitorado, este será aceito para fim de dedução, mas se os materiais que não se incorporarem na construção, poderão ser glosados, com cobrança da diferença do ISS devido.

Cabe salientar que uma Nota Fiscal de Aquisição de Material poderá ser vinculada a várias Notas de Remessa de mercadoria para diferentes tomadores de serviço. O controle será por valores totais, NCM e descrição do produto.

Para realizar o vínculo de uma nota de remessa à nota de aquisição, acesse a aba *Dedução > NFE > NF Carregadas*, localize a nota a ser vinculada e selecione a opção de vinculação, que estará habilitada sempre que a nota for de remessa, representada pelo símbolo abaixo:

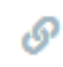

|                                                        |                                                                                                    | IBA                                                                                                    |                               |                                                                             |           | Curitiba                                                                                                    |                 |
|--------------------------------------------------------|----------------------------------------------------------------------------------------------------|----------------------------------------------------------------------------------------------------|-------------------------------|-----------------------------------------------------------------------------|-----------|----------------------------------------------------------------------------------------------------|-----------------|
|                                                        | Bem-vindo,                                                                                                    | Curitiba, 09 de fevereiro de 2023                                                                                                 |                               |                                                                             |           | Auto oplitidas a transligia pra vali<br>AJUDA SAIR                                                                                                    |                 |
|                                                        | ∢ npresa:                                                                                                    | CN                                                                                                    | In:                           | scrição Municipal:                                                          | Endereço: | ►                                                                                                    |                 |
|                                                        | Contribuinte Arquiv                                                                                                    | vos Declarações Emissão DAM                                                                                                    | I's AIDF's NF NFS-e           | Dedução Relatórios                                                          |           |                                                                                                    | Fecha           |
|                                                        | DANFES Carregadas                                                                                                    | 5                                                                                                    |                               |                                                                             |           | La 19                                                                                                    |                 |
| Filtrar                                                | Carregar Xml DANF                                                                                                    | E                                                                                                    |                               |                                                                             |           |                                                                                                    |                 |
|                                                        | Cadastrar NFE                                                                                                    |                                                                                                    |                               |                                                                             |           |                                                                                                    |                 |
| 10                                                     | NF Carregadas<br>Dedução                                                                                                    |                                                                                                    |                               |                                                                             |           |                                                                                                    |                 |
| 10 • 1                                                 | Cadastrar Dedução                                                                                                    |                                                                                                    |                               |                                                                             |           |                                                                                                    |                 |
|                                                        | Deddções Cadastrat                                                                                                    |                                                                                                    |                               |                                                                             |           |                                                                                                    |                 |
| N°                                                     |                                                                                                    |                                                                                                    |                               |                                                                             |           |                                                                                                    | atário          |
|                                                        | _                                                                                                    |                                                                                                    |                               |                                                                             |           |                                                                                                    |                 |
|                                                        |                                                                                                    |                                                                                                    |                               |                                                                             |           |                                                                                                    |                 |
|                                                        |                                                                                                    |                                                                                                    |                               |                                                                             |           |                                                                                                    |                 |
|                                                        |                                                                                                    |                                                                                                    |                               |                                                                             |           |                                                                                                    |                 |
|                                                        |                                                                                                    |                                                                                                    |                               |                                                                             |           |                                                                                                    |                 |
|                                                        |                                                                                                    |                                                                                                    |                               |                                                                             |           |                                                                                                    |                 |
|                                                        |                                                                                                    |                                                                                                    |                               |                                                                             |           |                                                                                                    |                 |
|                                                        |                                                                                                    |                                                                                                    |                               |                                                                             |           |                                                                                                    |                 |
|                                                        |                                                                                                    |                                                                                                    |                               |                                                                             |           |                                                                                                    |                 |
|                                                        |                                                                                                    |                                                                                                    |                               |                                                                             |           |                                                                                                    |                 |
|                                                        |                                                                                                    |                                                                                                    |                               |                                                                             |           |                                                                                                    |                 |
|                                                        |                                                                                                    |                                                                                                    |                               |                                                                             |           |                                                                                                    |                 |
|                                                        |                                                                                                    |                                                                                                    |                               |                                                                             |           |                                                                                                    |                 |
|                                                        | Bem-vindo,                                                                                                    | BA<br>  Curitiba, 09 de fevereiro de 2023                                                                                         | P1: Tos                       | rricão Municinal:                                                           | Endereco: |                                                                                                    |                 |
|                                                        | Bem-vindo,<br>I npresa:<br>Contribuinte Arquiv                                                                                                    | BA<br>  Curitiba, 09 de fevereiro de 2023<br>CN<br>vos Declarações Emissão DAM                                                    | PJ: Ins<br>'s AlDF's NF NFS-e | crição Municipal:<br>Dedução Relatórios                                     | Endereço: |                                                                                                    |                 |
|                                                        | Bem-vindo,<br>I npresa:<br>Contribuinte Arquiv                                                                                                    | BA<br>  Cunitiba, 09 de fevereiro de 2023<br>CN<br>vos Declarações Emissão DAM                                                    | PJ: Ins<br>'s AIDF's NF NFS-e | crição Municipal:<br>Dedução <u>Relatórios</u>                              | Endereço: | AJUDA SAIR                                                                                                    | Fechar          |
| Filtrar                                                | Bem-vindo,<br>4 npresa:<br>Contribuinte Arquiv<br>strar NF-e CSV                                                                                                    | BA<br>  Curitiba, 09 de fevereiro de 2023<br>CN<br>vos Declarações Emissão DAM<br>XLS                                             | PJ: Ins<br>s AIDF's NF NFS-e  | crição Municipal:<br>Dedução Relatórios                                     | Endereço: | CUTCHER<br>CUTCHER<br>AJUDA SAR<br>A                                                                                                    | Fechar          |
| Filtrar Cada:                                          | European Contribuinte Arquivestrar NF-e CSV                                                                                                    | BA<br>  Curitiba, 09 de fevereiro de 2023<br>CN<br>ros Declarações Emissão DAM<br>XLS                                             | P); Ins<br>'s AIDF's NF NFS-e | crição Municipal:<br>Dedução Relatórios )                                   | Endereço: |                                                                                                    | Fechar          |
| Filtrar Cadaa<br>10 v r<br>Nº                          | esultados por página<br>transportación de la contribuinte de la contribuinte de la contribu | BA<br>Curitiba, 09 de fevereiro de 2023<br>CN<br>ros Declarações Emissão DAM<br>XLS                                               | PJ: Ins<br>'s AIDF's NF NFS-e | crição Municipal:<br>Dedução Relatórios<br>Tipo<br>Classificação            | Endereço: | LAUDA<br>1 Doc. Destination                                                                                                    | Fechar          |
| Filtrar Cadaa<br>10 v r<br>Nº<br>129                   | esultados por página<br>11 Série<br>2                                                                                                    | BA<br>  Curitiba, 09 de fevereiro de 2023<br>CN<br>ros Declarações Emissão DAM<br>XLS<br>14 Dta. Emissão<br>07/02/2023 10:08      | PJ: Ins<br>'s AIDF's NF NFS-e | crição Municipal:<br>Dedução Relatórios<br>Tipo<br>Classificação<br>Remessa | Endereço: | La Doc. Destinar                                                                                                    | Fechar<br>tário |
| Filtrar Cadas<br>10 v r<br>Nº<br>129                   | esultados por página                                                                                                    | BA<br>  Curitiba, 09 da fevereiro de 2023<br>CN<br>ros Declarações Emissão DAM<br>XLS<br>14 Dta. Emissão<br>07/02/2023 10:08      | PJ: Ins<br>s AIDF's NF NFS-e  | crição Municipal:<br>Dedução Relatórios<br>Tipo<br>Classificação<br>Remessa | Endereço: | Level of the second second sec | Téchar<br>tário |
| Filtrar Cadas<br>10 v r<br>Nº<br>129                   | esultados por página                                                                                                    | BA<br>  Curitiba, 09 de fevereiro de 2023<br>CN<br>ros Declarações Emissão DAM<br>XLS<br>14 Dta. Emissão<br>07/02/2023 10:08      | PJ: Ins<br>'s AIDF's NF NFS-e | crição Municipal:<br>Dedução Relatórios<br>Tipo<br>Classificação<br>Remessa | Endereço: | Level of the second second sec | Fechar<br>tário |
| Fitrar Cada<br>10 r<br>Nº<br>129<br>4<br>Mostrando de  | esultados por página<br>14 Série<br>2<br>1 até 1 de 1 registro                                                                                                    | BA<br>  Curitiba, 09 da fevereiro de 2023<br>CN<br>ros Declarações Emissão DAM<br>XLS<br>11 Dta. Emissão<br>07/02/2023 10:08      | PJ: Ins<br>s AIDF's NF NFS-e  | crição Municipal:<br>Dedução Relatórios<br>Tipo<br>Classificação<br>Remessa | Endereço: | Doc. Destination                                                                                                    | Fechar<br>tário |
| Fitrar Cada<br>10 r<br>Nº<br>129<br>4<br>Mostrando de  | esultados por página<br>11 Série<br>2<br>1 até 1 de 1 registro                                                                                                    | BA<br>  Curitiba, 09 de fevereiro de 2023<br>CN<br>ros Declarações Emissão DAM<br>XLS<br>14 Dta. Emissão<br>07/02/2023 10:08      | PJ: Ins<br>'s AIDF's NF NFS-e | crição Municipal:<br>Dedução Relatórios<br>Tipo<br>Classificação<br>Remessa | Endereço: | Doc. Destination                                                                                                    | Fechar<br>tário |
| Fitrar Cada<br>10 r<br>Nº<br>129<br>4<br>Mostrando de  | Contribuinte Arquiv  strar NF-e CSV  esultados por página  11 Série 2  1 até 1 de 1 registro                                                                                                    | BA<br>  Curitiba, 09 de fevereiro de 2023<br>CN<br>ros Declarações Emissão DAM<br>XLS<br>14 Dta. Emissão<br>07/02/2023 10:08      | PJ: Ins<br>s AIDF's NF NFS-e  | crição Municipal:<br>Dedução Relatórios<br>Tipo<br>Classificação<br>Remessa | Endereço: | Doc. Destination                                                                                                    | Fechar<br>tário |
| Filtrar Cada<br>10 r<br>N°<br>129<br>4<br>Mostrando de | esultados por página<br>taté 1 de 1 registro                                                                                                    | BA<br>  Curitiba, 09 da fevereiro de 2023<br>CN<br>CN<br>CN<br>CN<br>CN<br>CN<br>CN<br>CN<br>CN<br>CN                             | PJ: Ins<br>s AIDF's NF NFS-e  | crição Municipal:<br>Dedução Relatórios<br>Tipo<br>Classificação<br>Remessa | Endereço: | Doc. Destina                                                                                                    | Fechar<br>tário |
| Fitrar Cada<br>10 r<br>N°<br>129<br>4<br>Mostrando de  | esultados por página<br>taté 1 de 1 registro                                                                                                    | BA<br>  Curitiba, 09 da fevereiro de 2023<br>CN<br>CN<br>CN<br>CN<br>CN<br>CN<br>CN<br>CN<br>CN<br>CN                             | PJ: Ins<br>s AIDF's NF NFS-e  | crição Municipal:<br>Dedução Relatórios<br>Tipo<br>Classificação<br>Remessa | Endereço: |                                                                                                    | Fechar<br>tário |
| Fitrar Cada<br>10 r<br>N°<br>129<br>4<br>Mostrando de  | esultados por página<br>taté 1 de 1 registro                                                                                                    | BA<br>  Curitiba, 09 da fevereiro de 2023<br>CN<br>ros Declarações Emissão DAM<br>XLS<br>14 Dta. Emissão<br>07/02/2023 10:08<br>S | PJ: Ins<br>s AIDF's NF NFS-e  | crição Municipal:<br>Dedução Relatórios<br>Tipo<br>Classificação<br>Remessa | Endereço: |                                                                                                    | Fechar<br>tário |
| Fitrar Cada<br>10 r<br>N°<br>129<br>4<br>Mostrando de  | esultados por página<br>taté 1 de 1 registro                                                                                                    | BA<br>  Curitiba, 09 de fevereiro de 2023<br>CN<br>CN<br>CN<br>CN<br>CN<br>CN<br>CN<br>CN<br>CN<br>CN                             | P3: Ins<br>s AIDF's NF NFS-e  | crição Municipal:<br>Dedução Relatórios<br>Tipo<br>Classificação<br>Remessa | Endereço: |                                                                                                    | Fechar<br>tário |

|                 | Bem-vindo    | Cur      | itiba, 09 de fev | ereiro de 2023 |           |       |             |                 |           |       |        | AJUDA SA     | IR          |
|-----------------|--------------|----------|------------------|----------------|-----------|-------|-------------|-----------------|-----------|-------|--------|--------------|-------------|
|                 | < npresa:    |          |                  | CNPJ           | :         | Ir    | nscrição Mu | nicipal:        | Endereço: |       |        |              | ) F         |
|                 | Contribuinte | Arquivos | Declarações      | Emissão DAM's  | AIDF's NF | NFS-e | Dedução     | Relatórios      |           |       |        |              |             |
|                 |              |          |                  |                |           |       |             |                 |           |       |        |              |             |
| iltrar Cadastra | ar NE-e      | CSV D    | as 🖪             |                |           |       |             |                 |           |       |        |              |             |
|                 |              |          |                  |                |           |       |             |                 |           |       |        |              |             |
|                 |              |          |                  |                |           |       |             |                 |           |       |        |              |             |
| 10 🗸 resu       | ultados por  | página   |                  |                |           |       |             |                 |           |       |        |              |             |
|                 |              |          |                  |                |           |       |             |                 |           |       |        |              |             |
|                 |              |          |                  |                |           |       |             |                 |           |       |        |              |             |
| 1 Doc. Dest     | inatário     |          | ↑↓               | Situação       |           | Ϋ́.   | Conve       | ncional         |           | t⊥ Co | om Xml | Detalhes/Vir | nculo       |
|                 |              |          |                  |                |           |       |             |                 |           |       |        |              | 3           |
|                 |              |          |                  | Pendente Orige | em        |       | Nota F      | scal Eletronica | э         | Sir   | m      | Q 0          |             |
|                 |              |          |                  |                |           |       |             |                 |           |       |        |              | -           |
| 4               |              |          |                  |                |           |       |             |                 |           |       |        |              |             |
| Mostrando de 1  | até 1 de 1 r | egistros |                  |                |           |       |             |                 |           |       |        |              | _           |
|                 |              |          |                  |                |           |       |             |                 |           |       |        | Anterio      | or 1 Próxim |
|                 |              |          |                  |                |           |       |             |                 |           |       |        |              |             |
|                 |              |          |                  |                |           |       |             |                 |           |       |        |              |             |
|                 |              |          |                  |                |           |       |             |                 |           |       |        |              |             |
|                 |              |          |                  |                |           |       |             |                 |           |       |        |              |             |
|                 |              |          |                  |                |           |       |             |                 |           |       |        |              |             |

| 4                                | noresa:       | 100      |             | CNPI          |             | Inscrição N       | unicipal:     | Ender         | eco:      |              |   | • |    |
|----------------------------------|---------------|----------|-------------|---------------|-------------|-------------------|---------------|---------------|-----------|--------------|---|---|----|
| Co                               | ontribuinte   | Arquivos | Declarações | Emissão DAM's | AIDF's NF   | NFS-e Dedução     | Relatórios    |               |           |              |   |   |    |
|                                  |               |          |             | ·             |             |                   |               |               |           |              |   |   |    |
| rogodos (Vincular                | NEo           |          |             |               |             |                   |               |               |           |              |   |   |    |
| egadas / vinculai                | INFE          |          |             |               |             |                   |               |               |           |              |   |   |    |
|                                  |               |          |             |               |             |                   |               |               |           |              |   |   |    |
| Vincular NFe                     |               |          |             |               |             |                   |               |               |           |              |   |   |    |
|                                  |               |          |             |               |             |                   |               |               |           |              |   |   |    |
|                                  |               |          |             |               |             |                   |               |               |           |              |   |   |    |
| Dados de identi                  | ificação da l | NFe      |             |               |             |                   |               |               |           |              |   |   |    |
|                                  |               |          |             |               |             |                   |               |               |           |              |   |   |    |
| Chave de Acesso                  |               |          |             |               |             |                   |               |               | Tipo de   | Circulação   |   |   |    |
| chave de Acesso                  |               |          |             | _             |             |                   |               |               | npo u     | e circulação |   |   | i. |
|                                  |               |          |             |               |             |                   |               |               | Saida     | 1            |   |   |    |
| Número                           |               |          | Séri        | e             |             | Natureza da Op    | eração        |               |           |              |   |   |    |
|                                  |               |          |             |               |             |                   |               |               |           |              |   |   | Ľ. |
|                                  |               |          | 0           | )2            |             | REMESSA DE        | MATERIAIS PAI | RA UTILIZAÇA( | D EM OBRA |              |   |   |    |
|                                  |               |          |             | Pro           | tocolo de A | utorização de Uso | )             |               | Data P    | otocolo      |   |   |    |
| Dta. Emissão                     |               |          |             |               |             |                   |               |               | 05.00     |              |   |   | Ľ. |
| Dta. Emissão                     |               |          |             |               |             |                   |               |               |           |              | • |   |    |
| Dta. Emissão<br>07/02/2023 10:08 | 3             |          |             |               |             |                   |               |               | 05/0      | 9/2022 17:35 | ) |   | ١. |

A tela seguinte apresentará os produtos da nota de remessa, e cada um deverá ser vinculado a nota de aquisição, mediante seleção da opção de vínculo.

|                          | Ö                   | URITIBA     |                 |                 |                |                  |            |                 |                |           | Curitiba<br>Mai aplitade e tecningia pro vedi |        |
|--------------------------|---------------------|-------------|-----------------|-----------------|----------------|------------------|------------|-----------------|----------------|-----------|-----------------------------------------------|--------|
|                          | Bem-vindo,          | Cur         | ritiba, 09 de f | evereiro de 202 | 23<br>CND1:    | Inc              | cricão Mur | vicinale        | Enderaço       | _         | UUDA SAIR                                     |        |
|                          | Contribuinte        | Arquivos    | Declaraçõe      | s Emissão       | DAM's AIDF's N | IF NFS-e         | Dedução    | Relatórios      | Liidereço.     |           | r -                                           |        |
|                          | Sundos por          | pagina      |                 |                 |                |                  |            |                 |                |           |                                               |        |
|                          |                     |             |                 |                 | Quant.         |                  |            | Valor           | Valor Pendente | Vincular  | Remover                                       |        |
| Produto                  |                     |             |                 | NCM             | NF-e           | Unidad           | de         | Total           | Vinculo        | Aquisição | Vinculos                                      | Status |
| BOTA BORRA<br>P16307     | ACHA KADES          | CH 43 PRET. | A               |                 | 1,00           | PARES, PA        | .R, PR     | R\$ 59,40       | R\$ 59,40      | Ø         | ×                                             | ×      |
| MADEIRA PI<br>SERRADA C/ | NUS 45x100n<br>' NO | חm x 2.50m  |                 |                 | 20,00          | PC, PÇ, PC       | S, PEC     | R\$ 234,00      |                | Ø         | ×                                             | ×      |
| MADEIRA PI<br>SERRADA C/ | NUS 21mm x<br>NO    | 12" x 2.50n | n               |                 | 40,00          | PC, PÇ, PC       | S, PEC     | R\$<br>1.006,99 |                | Ø         | ×                                             | ×      |
| PEDRA BRITA              | A PEDRISCO N        | //3         |                 |                 | 1,00           | M3, MC,          | MT3        | R\$ 127,00      |                | Ø         | ×                                             | ×      |
| AREIA MEDI               | a lavada ma         | 3           |                 |                 | 1,00           | M3, MC,          | MT3        | R\$ 127,00      |                | Ø         | ×                                             | ×      |
| CIMENTO CA               | AUE 50 Kg CP        | -II F32     |                 |                 | 25,00          | SACO, SAC<br>SCP | C, SC,     | R\$ 846,31      |                | Ø         | ×                                             | ×      |
| TRENA 05m                | IRWIN 19mm          | 1           |                 |                 | 1.00           |                  |            | R\$ 35.90       |                |           |                                               | ×      |

Uma vez selecionado o produto da nota de remessa para vinculação, o sistema apresentará a tela para seleção da(s) nota(s) de aquisição desse mesmo produto, para que o usuário identifique a aquisição a que se refere a remessa em questão, podendo ser vinculada ou mais notas de aquisição para cada produto, respeitados os valores e quantidades de aquisição.

Após preencher as quantidades a vincular, selecionar a opção "Salvar".

|          |                      | BA                    |                               |                     |            | CUP       | itiba<br>hoologia po vasi |
|----------|----------------------|-----------------------|-------------------------------|---------------------|------------|-----------|---------------------------|
|          | Bem-vindo,           | Curitiba, 09 de fever | eiro de 2023                  |                     |            | AJUDA     | SAIR                      |
|          | < npresa:            |                       | CNPJ: Ir                      | nscrição Municipal: | Endereço:  |           | • •                       |
| • • •    | Contribuinte Arquivo | os Declarações        | Emissão DAM's AIDF's NF NFS-e | Dedução Relatórios  |            |           | _                         |
|          |                      |                       |                               |                     |            |           |                           |
|          |                      |                       |                               |                     |            |           |                           |
| Peso     | quisar Notas d       | e Aquisição           |                               |                     |            |           | ×                         |
| <u> </u> |                      |                       |                               |                     |            |           |                           |
| 0        |                      |                       |                               |                     |            |           | ה ה                       |
| 16       | Número NF-e          |                       | Série NF-e                    | Data Início Emissão | Data Fim E | missão    |                           |
|          |                      |                       |                               |                     |            |           |                           |
| 1.A      |                      |                       |                               |                     |            |           |                           |
| EF       |                      |                       |                               |                     |            |           |                           |
|          |                      |                       |                               |                     |            |           |                           |
| 1.A      |                      |                       |                               |                     |            | Pesquisar |                           |
| EF       |                      |                       |                               |                     |            |           |                           |
|          |                      |                       |                               |                     |            |           | - 10                      |
| EC       | N° NF-e              | Série                 | Dta. Emissão                  | Vir. Nota           | Vinculado  | Adicionar |                           |
|          |                      |                       |                               |                     |            |           | - 1                       |
| RI       |                      | 1                     | 10/11/2020 00:00:00           | R\$ 504.00          | ×          |           |                           |
|          |                      |                       | ,,                            |                     |            | +         |                           |
|          |                      |                       |                               |                     |            |           | - 1                       |
|          |                      |                       |                               |                     |            |           |                           |
| IN       |                      | 1                     | 28/12/2020 00:00:00           | R\$ 102 72          | ×          | [.]       | •                         |

|                             | Bem-vindo,                                                     | Curitiba, 09 de fevereiro de                        | 2023                                         |                                                       |                                          |                                                |                                                                      | AJUDA                                           | SAIR |             |
|-----------------------------|----------------------------------------------------------------|-----------------------------------------------------|----------------------------------------------|-------------------------------------------------------|------------------------------------------|------------------------------------------------|----------------------------------------------------------------------|-------------------------------------------------|------|-------------|
|                             | < npresa:                                                      |                                                     | CNPJ:                                        | Inscrição Mun                                         | icipal:                                  | Endereço:                                      |                                                                      |                                                 | ÷    |             |
| 10 .                        | Contribuinte Arquivo                                           | os Declarações Emiss                                | ão DAM's AIDF's NF                           | NFS-e Dedução                                         | Relatórios                               |                                                |                                                                      |                                                 |      |             |
|                             |                                                                |                                                     |                                              |                                                       |                                          |                                                |                                                                      |                                                 |      |             |
|                             | istar Produtos d                                               | e Aquisição                                         |                                              |                                                       |                                          |                                                |                                                                      |                                                 |      | ×           |
| Proc                        | istal Ploutos d                                                | e Aquisição                                         |                                              |                                                       |                                          |                                                |                                                                      |                                                 |      | atı         |
|                             |                                                                |                                                     |                                              |                                                       |                                          |                                                |                                                                      |                                                 |      | ^           |
| BOT/                        |                                                                |                                                     |                                              |                                                       |                                          |                                                |                                                                      |                                                 |      | ×           |
| P 102                       | 🛕 Alerta                                                       |                                                     |                                              |                                                       |                                          |                                                |                                                                      |                                                 |      | 10          |
| MAC                         | A dedução do                                                   | material que não se ir                              | corporem à constru                           | ção, poderão ser q                                    | losados com c                            | obranca da di                                  | ferenca do ISS de                                                    | evido.                                          |      | ×           |
| SERF                        |                                                                |                                                     |                                              | ,                                                     |                                          | 3                                              |                                                                      |                                                 |      |             |
|                             |                                                                |                                                     |                                              |                                                       |                                          |                                                |                                                                      |                                                 |      |             |
|                             |                                                                |                                                     |                                              |                                                       |                                          |                                                |                                                                      |                                                 |      |             |
| MAE                         | Descrição: MADEIE                                              | RA PINUS 45x100mm x                                 | .50m SERRADA C/                              | Ouantidade Tota                                       | I NF-e: 20                               | Valor To                                       | otal NF-e: <b>R\$ 234</b>                                            | 00                                              |      | ×           |
| MAE<br>SERF                 | Descrição: MADEIF<br>NO                                        | RA PINUS 45x100mm x a                               | 2.50m SERRADA C/                             | Quantidade Tota                                       | I NF-e: 20                               | Valor To                                       | otal NF-e: <b>R\$ 234</b>                                            | l,00                                            |      | ×           |
| MAE<br>SERF                 | Descrição: MADEIF<br>NO                                        | RA PINUS 45x100mm x a                               | 2.50m SERRADA C/                             | Quantidade Tota                                       | I NF-e: 20                               | Valor To                                       | otal NF-e: <b>R\$ 234</b>                                            | 4,00                                            |      | ×           |
| MAE<br>SERF<br>PEDF         | Descrição: MADEIF<br>NO<br>Quantidade. Pende                   | RA PINUS 45x100mm x i<br>ente de Vinculo: 20        | 2.50m SERRADA C/                             | Quantidade Tota<br>Unidade: PC, PÇ,                   | l NF-e: 20<br>PCS, PEC                   | Valor To<br>Valor P                            | otal NF-e: <b>R\$ 234</b><br>endente de Vincu                        | 4,00<br>110: <b>R\$ 234,00</b>                  |      | ×           |
| MAE<br>SERF<br>PEDI         | Descrição: MADEIF<br>NO<br>Quantidade. Pende                   | RA PINUS 45x100mm x :<br>ente de Vinculo: 20        | 2.50m SERRADA C/                             | Quantidade Tota<br>Unidade: PC, PÇ,                   | I NF-e: 20<br>PCS, PEC                   | Valor To<br>Valor P                            | otal NF-e: <b>R\$ 234</b><br>endente de Vincu                        | 1,00<br>Ilo: <b>R\$ 234,00</b>                  |      | ×           |
| MAE<br>SERF<br>PEDI<br>AREI | Descrição: MADEIF<br>NO<br>Quantidade. Pende                   | RA PINUS 45x100mm x :<br>ente de Vinculo: 20        | 2.50m SERRADA C/                             | Quantidade Tota<br>Unidade: PC, PÇ,                   | I NF-e: 20<br>PCS, PEC                   | Valor Ti<br>Valor P                            | otal NF-e: <b>R\$ 234</b><br>endente de Vincu                        | 1,00<br>Ilo: <b>R\$ 234,00</b>                  |      | ×<br>×<br>× |
| MAE<br>SERF<br>PEDI<br>AREI | Descrição: MADEIF<br>NO<br>Quantidade. Pende                   | RA PINUS 45x100mm x :<br>ente de Vinculo: 20        | 2.50m SERRADA C/<br>Quant. NF-e              | Quantidade Tota<br>Unidade: PC, PÇ,                   | I NF-e: 20<br>PCS, PEC                   | Valor Ti<br>Valor P<br>Valor Valor P           | otal NF-e: <b>R\$ 234</b><br>endente de Vincu<br>Valor               | 1,00<br>110: <b>R\$ 234,00</b>                  |      | ×<br>×<br>× |
| MAE<br>SERF<br>PEDI<br>AREI | Descrição: MADEIF<br>NO<br>Quantidade. Pende<br><b>Produto</b> | RA PINUS 45x100mm x :<br>ente de Vinculo: 20<br>NCM | 2.50m SERRADA C/<br>Quant. NF-e<br>Aquisição | Quantidade Tota<br>Unidade: PC, PÇ,<br><b>Unidade</b> | I NF-e: 20<br>PCS, PEC<br>Valor<br>Unit. | Valor Ti<br>Valor P<br>Valor<br>Valor<br>Total | otal NF-e: <b>R\$ 234</b><br>endente de Vincu<br>Valor<br>Disponivel | ,00<br>IIo: <b>R\$ 234,00</b><br>Valor Vinculad | lo   | ×<br>×<br>× |

|                                  | iba, ob de levereno de                                                                                                    | 2023                                                                                                    |                                                                                                    |                                                                                                    |                                                                                                    |                                                                                                    | AJUDA SA                                                                                                    |                                                                                                    |
|----------------------------------|----------------------------------------------------------------------------------------------------|----------------------------------------------------------------------------------------------------|----------------------------------------------------------------------------------------------------|----------------------------------------------------------------------------------------------------|----------------------------------------------------------------------------------------------------|----------------------------------------------------------------------------------------------------|----------------------------------------------------------------------------------------------------|----------------------------------------------------------------------------------------------------|
| ∢ npresa:                        |                                                                                                    | CNPJ:                                                                                                    | Inscrição Mu                                                                                                    | unicipal:                                                                                                    | Endereço                                                                                                    |                                                                                                    |                                                                                                    |                                                                                                    |
| Contribuinte Arquivos            | Declarações Emise                                                                                                    | são DAM's AIDF's NF                                                                                                    | NFS-e Dedução                                                                                                    | Relatórios                                                                                                    |                                                                                                    |                                                                                                    |                                                                                                    |                                                                                                    |
|                                  |                                                                                                    |                                                                                                    |                                                                                                    |                                                                                                    |                                                                                                    |                                                                                                    |                                                                                                    |                                                                                                    |
| star Produtos de A               | quisicão                                                                                                    |                                                                                                    |                                                                                                    |                                                                                                    |                                                                                                    |                                                                                                    |                                                                                                    | ×                                                                                                    |
|                                  | 1                                                                                                    |                                                                                                    |                                                                                                    |                                                                                                    |                                                                                                    |                                                                                                    |                                                                                                    | atı                                                                                                    |
|                                  |                                                                                                    |                                                                                                    |                                                                                                    |                                                                                                    |                                                                                                    |                                                                                                    |                                                                                                    | <b>^</b>                                                                                                    |
|                                  |                                                                                                    |                                                                                                    |                                                                                                    |                                                                                                    |                                                                                                    |                                                                                                    |                                                                                                    |                                                                                                    |
|                                  |                                                                                                    |                                                                                                    |                                                                                                    |                                                                                                    |                                                                                                    |                                                                                                    |                                                                                                    |                                                                                                    |
| Produto                          | NCM                                                                                                    | Quant. NF-e                                                                                                    | Unidade                                                                                                    | Valor                                                                                                    | Valor                                                                                                    | Valor                                                                                                    | Valor Vinculado                                                                                                    | ×                                                                                                    |
| FIGURE                           |                                                                                                    | Aquisição                                                                                                    | ondade                                                                                                    | onn.                                                                                                    | Total                                                                                                    | Disponiver                                                                                                    | valor vinculado                                                                                                    | - 1                                                                                                    |
| PINUS 1 X 10 C 2.5               |                                                                                                    | 30,00                                                                                                    | PC, PC, PCS,                                                                                                    | R\$ 13,70                                                                                                    | R\$ 411,00                                                                                                    | R\$ 406,89                                                                                                    | 0.00                                                                                                    | ×                                                                                                    |
| MASTER 64                        |                                                                                                    |                                                                                                    | PEC                                                                                                    |                                                                                                    |                                                                                                    |                                                                                                    | 0,00                                                                                                    | - 8                                                                                                    |
|                                  |                                                                                                    |                                                                                                    |                                                                                                    |                                                                                                    |                                                                                                    |                                                                                                    |                                                                                                    | - III                                                                                                    |
| PINUS 1 X 2 C 2.5M<br>MASTER 320 |                                                                                                    | 40,00                                                                                                    | PC, PÇ, PCS,<br>PEC                                                                                                    | R\$ 2,35                                                                                                    | R\$ 94,00                                                                                                    | R\$ 94,00                                                                                                    | 0,00                                                                                                    | ×                                                                                                    |
| in oren ded                      |                                                                                                    |                                                                                                    |                                                                                                    |                                                                                                    |                                                                                                    |                                                                                                    |                                                                                                    | - 18                                                                                                    |
| Mostrando de 1 até 2 de 2        | 2 registros                                                                                                    |                                                                                                    |                                                                                                    |                                                                                                    |                                                                                                    |                                                                                                    |                                                                                                    | ×                                                                                                    |
|                                  |                                                                                                    |                                                                                                    |                                                                                                    |                                                                                                    |                                                                                                    |                                                                                                    | Anterior 1 Próximo                                                                                                    | - H                                                                                                    |
|                                  |                                                                                                    |                                                                                                    |                                                                                                    |                                                                                                    |                                                                                                    |                                                                                                    |                                                                                                    | - ×                                                                                                    |
|                                  | Contribuinte Arquivos     Contribuinte Arquivos     Star Produtos de A      Produto      PINUS 1 X 10 C 2.5     MASTER 64      PINUS 1 X 2 C 2.5M     MASTER 320      Mostrando de 1 até 2 de 2 | Contribuinte Arquivos Declarações Emist      Contribuinte Arquivos Declarações Emist      Star Produtos de Aquisição      Produto NCM      PINUS 1 X 10 C 2.5     MASTER 64      PINUS 1 X 2 C 2.5M     MASTER 320      Mostrando de 1 até 2 de 2 registros | Image: Contribuinte     CMP3: CMP3: CMP3: Contribuinte       Contribuinte     Arquivos     Declarações     Emissão DAM's     AIDF's NF       Star Produtos de Aquisição     Quant. NF-e     Quant. NF-e       Produto     NCM     Aquisição       PINUS 1 X 10 C 2.5     30,00       MASTER 64     40,00       PINUS 1 X 2 C 2.5M     40,00       Master 320     Mostrando de 1 até 2 de 2 registros | Image: CNP3:     Imacrição Mi       Contribuinte     Arquivos     Declarações     Emissão DAM's     AIDF's NF     NFS-e     Dedução       Star Produtos de Aquisição     Quant. NF-e     Quant. NF-e     Quiant. NF-e       Produto     NCM     Aquisição     Unidade       PINUS 1 X 10 C 2.5     30,00     PC. PC, PCS, PEC       PINUS 1 X 2 C 2.5M     40,00     PC. PC, PCS, PEC       Master 320     PEC     PEC | Image: CNP2:     Inscrição Hunicipal:       Contribuinte     Arquivos     Declarações     Emissão DAM's     AIDF's NF     NFS-e     Dedução     Relatórios       star Produtos de Aquisição       Produto     NCM     Quant. NF-e     Valor     Valor       Pinus 1 X 10 C 2.5     30,00     PC, PÇ, PCS, PSC     R\$ 13,70       PINUS 1 X 2 C 2.5M     40,00     PC, PÇ, PCS, PSC     R\$ 2,35       MASTER 64     PEC     PEC | Image: Complexity       Complexity       Inscrição Municipal:       Endereço         Contribuinte       Arquivos       Declarações       Emissão DAM's       AIDP's NF       NFS-e       Declarções       Relatórios         Star Produtos de Aquisição         Quant. NF-e       Valor       Valor       Valor         Produto       NCM       Aquisição       Unidade       Unit.       Total         PINUS 1 X 10 C 2.5       30,00       PC, PÇ, PCS,       RS 13,70       RS 411.00         MASTER 64       PEC       PEC       PINUS 1 X 2 C 2.5M       40,00       PC, PÇ, PCS,       RS 2.35       RS 94.00         Mastrer 320       PEC       Mostrando de 1 até 2 de 2 registros       PEC       RS 41.00       PEC | Impresa:       CMP3:       Inscrição Municipal:       Endereço:         Contribuinte       Arquivos       Declarações       Emissão DAM's       AIDP's NF       NFS-e       Dedução       Relatórios         Star Produtos de Aquisição         Quant. NF-e         Produto       NCM       Quant. NF-e       Valor       Valor       Valor         Produto       NCM       Quant. NF-e       Unidade       Unid.       Total       Disponível         PiNUS 1 X 10 C 2.5       30.00       PC, PC, PCS, PEC       RS 411.00       RS 406.89         MASTER 64       PIOUS 1 X 2 C 2.5M       40.00       PC, PC, PCS, RS 2.35       RS 94.00       RS 94.00         Mostrando de 1 até 2 de 2 registros       Mostrando de 1 até 2 de 2 registros       PEC       RS 2.35       RS 94.00       RS 94.00 | Impresa:       CNP2:       Inscrição Nunicipal:       Endereço:         Contribuinte       Arquivos       Declarações       Emissão DAM's       AIDP's NF       NFS-e       Dedução       Relatórios         Star Produtos de Aquisição         Quant. NF-e       Valor       Valor       Valor         Produto       NCM       Aquisição       Unidade       Unit.       Total       Disponível       Valor Vinculado         PINUS 1 X 10 C 2.5       30.00       PC, PC, PCS, PEC       RS 411.00       RS 406.89       0.00         MASTER 64       40.00       PC, PC, PCS, RS 2.35       RS 94.00       RS 94.00       0.00         Mostrando de 1 até 2 de 2 registros       Anterior       1       Próximo |

O sistema apresentará a situação de cada item, indicando a quantidade pendente de vinculação.

|      | Bem-vindo, Curitit        | oa, 09 de tevereiro de | 2023                | Incricão Mu   | nicinalı   | Endorace   |            | AJUDA SA           |              |
|------|---------------------------|------------------------|---------------------|---------------|------------|------------|------------|--------------------|--------------|
|      | Contribuinte Arquivos E   | Declarações Emis:      | são DAM's AIDF's NF | NFS-e Dedução | Relatórios | Endereço   | );         |                    | P            |
| 10   | · resultados por pagina   |                        |                     |               |            |            |            |                    |              |
|      | Lister Dredutes de Ar     | isisõe                 |                     |               |            |            |            |                    | ×            |
| Proc | Listar Produtos de Ad     | Juisição               |                     |               |            |            |            |                    | atu          |
| ROT  |                           |                        |                     |               |            |            |            |                    | <b>^</b>     |
| P163 |                           |                        |                     |               |            |            |            |                    |              |
|      |                           |                        | Quant NF-e          |               | Valor      | Valor      | Valor      |                    | -            |
| SERF | Produto                   | NCM                    | Aquisição           | Unidade       | Unit.      | Total      | Disponivel | Valor Vinculado    | <sup>^</sup> |
| MAE  | PINUS 1 X 10 C 2.5        |                        | 30,00               | PC, PÇ, PCS,  | R\$ 13,70  | R\$ 411,00 | R\$ 406,89 | 0.00               | ×            |
| SERF | MASTER 64                 |                        |                     | PEC           |            |            |            | 0,00               | - 15         |
| PEDE | PINUS 1 X 2 C 2.5M        |                        | 40,00               | PC, PÇ, PCS,  | R\$ 2,35   | R\$ 94,00  | R\$ 94,00  | 0.00               | ×            |
|      | MASTER 320                |                        |                     | PEC           |            |            |            | 0,00               | - H.         |
| AREI | Mostrando de 1 até 2 de 2 | registros              |                     |               |            |            |            |                    | ×            |
|      |                           | -                      |                     |               |            |            | Ā          | Anterior 1 Próximo |              |
| CIME |                           |                        |                     |               |            |            |            |                    | - ×          |

### Listar Produtos de Aquisição

| Cadastro salvo com sucesso!                                      |                                 |                                      | > |
|------------------------------------------------------------------|---------------------------------|--------------------------------------|---|
| Informações do produto de remessa                                |                                 |                                      |   |
| Alerta<br>A dedução do material que não se incorporem à construç | ção, poderão ser glosados com o | cobrança da diferença do ISS devido. |   |
| Descrição: MADEIRA PINUS 45x100mm x 2.50m SERRADA C/<br>NO       | Quantidade Total NF-e: 20       | Valor Total NF-e: R\$ 234,00         |   |

×

Após a vinculação de todos os produtos desejados, selecione a opção "Finalizar", ao final da página.

| I≡ | Histórico de Situações         |            |                 |                  |                      |      |
|----|--------------------------------|------------|-----------------|------------------|----------------------|------|
|    | 10 v resultados por pág        | gina       |                 |                  |                      |      |
|    | Data Operação 🕕                | Usuário î↓ | Situação Origem | Situação Destino | Mensagem 11          |      |
|    |                                |            | Cadastrado      | Pendente Origem  | Alteração automatica |      |
|    |                                |            | Cadastrado      | Cadastrado       | Processamento Danfe  |      |
|    | Mostrando de 1 até 2 de 2 regi | stros      |                 |                  | Anterior 1 Próximo   |      |
|    |                                |            |                 |                  | Final                | izar |

|   | Aprovar NF-e ×                                                                                         |   |
|---|----------------------------------------------------------------------------------------------------|---|
|   | Após finalizar não será possível alterar os valores informados.<br><b>Deseja finalizar o cadastro?</b> |   |
| l | Finalizar                                                                                              | A |

Após finalizar o cadastro do vínculo, a nota ficará com a situação aprovada e disponível para realizar o cadastro da DDE.

# 4.2 CANCELAMENTO E EDIÇÃO DE VÍNCULOS

É possível cancelar ou editar vínculos, desde que não sejam de uma nota vinculada a

uma DDE.

Para realizar a edição dos vínculos, ao final da página, selecione Editar Vinc. > Editar,

insira a justificativa.

| Histórico de Situações              | Editar Nf-e                                            | ×                          |          |                    |
|-------------------------------------|--------------------------------------------------------|----------------------------|----------|--------------------|
| 10 <b>v</b> resultados por página   | Ao editar a NF-e, esta será alterado a situação e      | será necessário realizar a | -        |                    |
| Data Operação 🗈 Usuário             | aprovação novamente. Deseia continuar e editar a NF-e? |                            | Mensagem |                    |
| 19/02/2019 16:26                    | -                                                      |                            |          |                    |
| 19/10/2018 15:03                    |                                                        | Editar Fechar              |          |                    |
| 19/10/2018 13:47                    | Cadastrado P                                           | endente Aprovação          |          |                    |
| Mostrando de 1 até 3 de 3 registros |                                                        |                            |          | Antorior 1 Dróvimo |
|                                     |                                                        |                            |          |                    |
|                                     |                                                        |                            |          | Editar             |

| Sucesso                     | × |
|-----------------------------|---|
| Edição ativada com sucesso! |   |
| Fechar                      |   |

Em seguida, após identificação do produto a ser removido o vínculo, clique no ícone "X" "Após a verificação da existência de vínculos, Remover Vínculos", conforme imagem abaixo:

| Bem-vindo, Curitiba,                                                                                                    | 16 de fevereiro de 2023          |             |                                                     |                                             |                                          |           | Addie oplikaals en tecnologie pro veek<br>AJUDA SAIR |       |
|----------------------------------------------------------------------------------------------------|----------------------------------|-------------|-----------------------------------------------------|---------------------------------------------|------------------------------------------|-----------|------------------------------------------------------|-------|
| Empresa:                                                                                                    |                                  | CNPJ:       | Inscrição                                           | Municipal:                                  | Endereço:                                | _         | ) k                                                  |       |
| Contribuinte Arquivos Dec                                                                                                    | larações Emissão D               | AM's AIDF's | NF NFS-e Dedução                                    | Relatórios                                  |                                          |           |                                                      |       |
|                                                                                                    |                                  |             |                                                     |                                             |                                          |           |                                                      |       |
|                                                                                                    |                                  |             |                                                     |                                             |                                          |           |                                                      |       |
| a de produtos da Nfe                                                                                                    |                                  |             |                                                     |                                             |                                          |           |                                                      |       |
| i de produtos da Nie                                                                                                    |                                  |             |                                                     |                                             |                                          |           |                                                      |       |
|                                                                                                    |                                  |             |                                                     |                                             |                                          |           |                                                      |       |
| 0 v resultados por página                                                                                                    |                                  |             |                                                     |                                             |                                          |           |                                                      |       |
|                                                                                                    |                                  |             |                                                     |                                             |                                          |           |                                                      |       |
|                                                                                                    |                                  | Quant.      |                                                     | Valor                                       | Valor Pendente                           | Vincular  | Remover                                              |       |
| roduto                                                                                                    | NCM                              | NF-e        | Unidade                                             | Total                                       | Vinculo                                  | Aquisição | Vinculos                                             | Statu |
|                                                                                                    | 64019200                         | 1.00        | DADES DAD DD                                        | D\$ 50 /0                                   | P\$ 59.40                                |           |                                                      |       |
| 216307                                                                                                    | 04015200                         | 1,00        | TAKES, TAK, TK                                      | 1(3 33,40                                   | 1(3 33,40                                | ø         | ×                                                    |       |
|                                                                                                    |                                  |             |                                                     |                                             |                                          |           |                                                      |       |
|                                                                                                    |                                  |             |                                                     |                                             |                                          |           |                                                      |       |
| vlADEIRA PINUS 45x100mm x 2.50m                                                                                                 | 44079990                         | 20,00       | PC, PÇ, PCS, PEC                                    | R\$ 234,00                                  | R\$ 234,00                               | Ø         | ×                                                    |       |
| VADEIRA PINUS 45x100mm x 2.50m<br>SERRADA C/ NO                                                                                 | 44079990                         | 20,00       | PC, PÇ, PCS, PEC                                    | R\$ 234,00                                  | R\$ 234,00                               | Ø         | ×                                                    |       |
| VADEIRA PINUS 45x100mm x 2.50m<br>ERRADA C/ NO                                                                                  | 44079990                         | 20,00       | PC, PÇ, PCS, PEC                                    | R\$ 234,00                                  | R\$ 234,00                               | Ø         | ×                                                    |       |
| VADEIRA PINUS 45x100mm x 2.50m<br>SERRADA C/ NO<br>ADEIRA PINUS 21mm x 12" x 2.50m                                              | 44079990<br>44079990             | 20,00       | PC, PÇ, PCS, PEC<br>PC, PÇ, PCS, PEC                | R\$ 234,00<br>R\$                           | R\$ 234,00<br>R\$ 1.006,99               | Ø         | ×                                                    |       |
| VADEIRA PINUS 45x100mm x 2.50m<br>SERRADA C/ NO<br>VADEIRA PINUS 21mm x 12" x 2.50m<br>SERRADA C/ NO                            | 44079990<br>44079990             | 20,00       | PC, PÇ, PCS, PEC<br>PC, PÇ, PCS, PEC                | R\$ 234,00<br>R\$<br>1.006,99               | R\$ 234,00<br>R\$ 1.006,99               | Ø         | ×                                                    |       |
| VADEIRA PINUS 45x100mm x 2.50m<br>SERRADA C/ NO<br>VADEIRA PINUS 21mm x 12" x 2.50m<br>SERRADA C/ NO<br>PEDRA BRITA PEDRISCO M3 | 44079990<br>44079990<br>25051000 | 20,00       | PC, PÇ, PCS, PEC<br>PC, PÇ, PCS, PEC<br>M3. MC, MT3 | R\$ 234,00<br>R\$<br>1.006,99<br>R\$ 127.00 | R\$ 234,00<br>R\$ 1.006,99<br>R\$ 127,00 | 8         | ×                                                    |       |

| ⊘ Sucesso                     | ×      |
|-------------------------------|--------|
| Vinculo removido com sucesso! |        |
|                               | Fechar |

Após a conclusão, será possível realizar nova vinculação.

# 5 CADASTRO DE DECLARAÇÃO DE DEDUÇÕES ELETRÔNICA – DDE

Antes da emissão da NFS-e com dedução da base de cálculo relativa a serviços descritos nos subitens 07.02, 07.05 e 17.05, cujo Imposto Sobre Serviços - ISS seja devido ao Município de Curitiba, o prestador de serviços deverá cadastrar a Declaração de Deduções Eletrônica – DDE.

O cadastro da DDE é feito mediante a seleção das notas fiscais de remessa, previamente vinculadas às respectivas notas de aquisição, ou notas de aquisição com vínculo automático, que constituem o montante que se pretende deduzir na NFS-e.

Uma nota fiscal somente poderá ser selecionada para uma única DDE. Consequentemente, somente poderá ficar vinculada a uma única NFS-e emitida pelo prestador de serviços.

# 5.1 CADASTRAR DDE

Nesta etapa o sistema vai apurar o montante dos valores dos materiais constantes das "notas fiscais de aquisição com vinculação automática" e das "notas fiscais de remessa" destinadas a um determinado tomador de serviços/obra que será passível de dedução da base de cálculo do ISS na nota fiscal de serviço a ser emitida pelo prestador ao respectivo tomador dos serviços.

Para apurar o valor financeiro da dedução da base de cálculo do ISS a ser homologado, o sistema analisará todas as mercadorias constantes das notas fiscais selecionadas, determinando através da classificação NCM/SH dos produtos quais itens se amoldam na definição de "materiais aplicados<sup>1</sup>" constante da legislação tributária municipal, bem como as quantidades aplicadas e os respectivos custos de aquisição destes materiais.

#### <sup>1</sup>O Decreto nº 676/2018 prevê:

Art. 11. Serão admitidos para fins de dedução de base de cálculo do Imposto Sobre Serviços - ISS para os serviços descritos nos subitens 7.02 e 7.05 da Lista de Serviços anexa à Lei Complementar Municipal nº 40, de 18 de dezembro de 2001, apenas os materiais adquiridos pelo prestador de serviço, aplicado por ele e que incorporem à construção, ressalvadas as disposições a seguir.

- §1º Não serão considerados como Material Aplicado:
  - a) Equipamentos de Proteção Individual EPI;
  - b) Material de Escritório;
  - c) Instrumentos de Trabalho;
  - d) Ferramentas.

§2º Não serão considerados como Material Aplicado os itens que contêm de Notas Fiscais de Aquisição de Material cujo adquirente não seja o próprio prestador de serviço e que não estejam escriturados contabilmente como custo da prestação de serviço.

Para cadastrar uma DDE , acesse à aba *Dedução > Deduções Cadastradas > Cadastrar Dedução*.

Para selecionar notas para a DDE faz-se necessário informar o CNPJ ou CPF do tomador dos serviços sujeitos à dedução.

| Empresai CNPJ: Inscrição Hunicipal: Endereço: >  Inscrição Hunicipal: Endereço: >  Inscrição Hunicipal: Endereço: =  Inscrição Hunicipal: Ende |
|----------------------------------------------------------------------------------------------------|
| Ittroume Argunvos Declarações Emissão DAMIS AluFISINE INFISE Dedução Relatorios                                                                                                    |
| IF Carregadas<br>dução<br>adastrar Dedução<br>Jeduções Cadastradas                                                                                                    |

Uma vez feita a pesquisa pelo documento do destinatário, serão apresentadas as notas cadastradas.

|                       | 💓 c                       | URITIBA  | ,                  |                      |           |         |             |             |                                 | •                  | SS   |        |
|-----------------------|---------------------------|----------|--------------------|----------------------|-----------|---------|-------------|-------------|---------------------------------|--------------------|------|--------|
|                       | Bem-vindo,                | Cu       | ritiba, 09 de feve | reiro de 2023        |           |         |             |             |                                 | AJUDA              | SAIR |        |
|                       | Empresa:     Contribuinte | Arquivos | Declarações        | CNI<br>Emiseão DAM's | AIDE's NE | NESA    | Inscrição I | Municipal:  | Endereço:                       |                    | +    |        |
|                       | Contribuinte              | Arquivoa | Declarações        | Emissio DAmis        | ADI a N   | 111 3-0 | Deddyao     | Relatorios  |                                 |                    |      | Fechar |
| Deduções Realizadas / | Nfe Carregac              | las      |                    |                      |           |         |             |             |                                 |                    |      |        |
| T Pesquisar NFe       | por Destinatár            | rio      |                    |                      |           |         |             | ? Como      | realizar a dedução.             |                    |      |        |
| CPF/CNPJ do Desti     | natário                   |          | Destina            | tário Selecionad     | D:        |         |             | 1. Pesquise | e o destinatário utilizando o n | úmero de CPF/CNPJ. |      |        |
|                       |                           |          |                    |                      |           |         |             | 2. Selecion | e as mile que serao parte da c  | ieuuşao.           |      |        |
| Pesquisar             |                           |          |                    |                      |           |         |             |             |                                 |                    |      |        |
|                       |                           |          |                    |                      |           |         |             |             |                                 |                    |      |        |
|                       |                           |          |                    |                      |           |         |             |             |                                 |                    |      |        |
|                       |                           |          |                    |                      |           |         |             |             |                                 |                    |      |        |
|                       |                           |          |                    |                      |           |         |             |             |                                 |                    |      |        |

Na sequência, deverá ser feita a seleção das notas a serem incluídas na DDE.

|                 | Bem-vindo,     | Cur      | itiba, 09 de feve | reiro de 2023                                                            |            |                                                 |         |                                    | AJUDA     | SAIR                          |
|-----------------|----------------|----------|-------------------|--------------------------------------------------------------------------|------------|-------------------------------------------------|---------|------------------------------------|-----------|-------------------------------|
|                 | Empresa:       | 1        | 1                 | CNPJ:                                                                    | Inscri     | ;ão Municipal:                                  | Endereç | 0:                                 |           | ۱.                            |
|                 | Contribuinte   | Arquivos | Declarações       | Emissão DAM's AIDF's NF                                                  | NFS-e Dedu | ção Relatórios                                  |         |                                    |           |                               |
| esquisar        |                |          |                   |                                                                          |            |                                                 |         |                                    |           |                               |
|                 |                |          |                   |                                                                          |            |                                                 |         |                                    |           |                               |
|                 |                |          |                   |                                                                          |            |                                                 |         |                                    |           |                               |
| Listagem de NFe | Disponiveis    |          |                   |                                                                          |            |                                                 |         |                                    |           |                               |
|                 |                |          |                   |                                                                          |            |                                                 |         |                                    |           |                               |
| 10              |                |          |                   |                                                                          |            |                                                 |         |                                    |           |                               |
| 10 V res        | suitados por j | pagina   |                   |                                                                          |            |                                                 |         |                                    |           |                               |
|                 |                |          |                   |                                                                          |            |                                                 |         |                                    |           |                               |
|                 |                |          |                   |                                                                          |            |                                                 |         |                                    |           |                               |
| Selecionar      |                | Nº Nota  |                   | 11 Dta. Emissão                                                          |            | ↑↓ VIr. Nota                                    | ↑↓      | VIr. Dedução                       | †1        | Detalhes                      |
| Selecionar      |                | Nº Nota  |                   | Dta. Emissão                                                             |            | 1. VIr. Nota                                    | ţţ      | VIr. Dedução                       | ↑↓        | Detalhes                      |
| Selecionar      |                | Nº Nota  |                   | Dta. Emissão                                                             |            | 11 <b>VIr. Nota</b><br>9.143,69                 | ţţ      | <b>Vir. Dedução</b><br>234,00      | ţŢ        | Detalhes                      |
| Selecionar      |                | Nº Nota  |                   | Dta. Emissão                                                             |            | VIr. Nota           9.143,69                    | ţŢ      | <b>VIr. Dedução</b><br>234,00      | 11        | Detalhes<br>+                 |
| Selecionar      |                | Nº Nota  |                   | Dta. Emissão 07/02/2023 00:00:00 05/02/2023 00:00:00                     |            | VIr. Nota           9.143,69           9.143,69 | ţŢ      | Vir. Dedução<br>234,00             | ţŢ        | Detalhes +                    |
| Selecionar      |                | Nº Nota  |                   | Dta. Emissão           07/02/2023 00:00:00           05/02/2023 00:00:00 |            | VIr. Nota           9.143,69           9.143,69 | ţţ      | VIr. Dedução<br>234,00<br>8.154,38 | ţ1        | Detalhes + +                  |
| Selecionar      |                | Nº Nota  |                   | Dta. Emissão           07/02/2023 00:00:00           05/02/2023 00:00:00 |            | VIr. Nota           9.143,69           9.143,69 | ţţ      | VIr. Dedução<br>234,00<br>8.154,38 | 11        | Detalhes + + +                |
| Selecionar      | 1 até 2 de 2 n | Nº Nota  |                   | Dta. Emissão           07/02/2023 00:00:00           05/02/2023 00:00:00 |            | VIr. Nota           9.143,69           9.143,69 | 11      | VIr. Dedução<br>234,00<br>8.154,38 | 11        | Detalhes       +       +      |
| Selecionar      | 1 até 2 de 2 r | Nº Nota  |                   | Dta. Emissão           07/02/2023 00:00:00           05/02/2023 00:00:00 |            | VIr. Nota           9.143,69           9.143,69 | 11      | VIr. Dedução<br>234,00<br>8.154,38 | ti<br>Ant | Detalhes + + terior 1 Próximo |
| Selecionar      | 1 até 2 de 2 n | Nº Nota  |                   | Dta. Emissão           07/02/2023 00:00:00           05/02/2023 00:00:00 |            | VIr. Nota           9.143,69           9.143,69 | 11      | VIr. Dedução<br>234,00<br>8.154,38 | TI<br>Ant | Detalhes + + terior 1 Próximo |

Uma vez feita a escolha das notas dentre as disponíveis, selecione a opção "continuar".

O sistema apresentará um resumo das informações da dedução que está sendo cadastrada, incluindo a relação de notas vinculadas. Para concluir, clique na opção "finalizar".

| Dados da Dedução - Nº 41487 |                         |
|-----------------------------|-------------------------|
|                             |                         |
| lome/Razão Social           | CPF/CNPJ                |
|                             |                         |
| MN                          | Data Cadastro           |
|                             | 09/02/2023 15:48        |
| ituação                     | Data Situação           |
| Pendente                    | 09/02/2023 15:48        |
| 'alor Total Notas           | Valor Total de Deduções |
| 0142.60                     | 234.00                  |

| IE Histórico de Situações<br>10 ✓ resultados por página |                                                    |                    |
|---------------------------------------------------------|----------------------------------------------------|--------------------|
| Data Operação 💷 Usuário                                 | 11 Situação Origem 11 Situação Destino 11 Mensagem | ţ1                 |
|                                                         | Nenhum registro encontrado                         |                    |
|                                                         |                                                    | Anterior Próximo   |
|                                                         |                                                    | Cancelar Finalizar |

| Confirmação                                                                                  | × |
|----------------------------------------------------------------------------------------------|---|
| Deseja finalizar o cadastro? Após finalizar não será possível alterar os valores informados. |   |
| Confirmar                                                                                    |   |
| Sucesso                                                                                      | × |
| Aprovado com sucesso!                                                                        |   |
| Fechar                                                                                       |   |

#### 5.2 CONSULTA DE DDE

Para realizar a consulta de deduções cadastradas, acessar a aba *Dedução > Deduções Cadastradas*.

Serão listadas automaticamente as deduções cadastradas aprovadas, não utilizadas. Mas é possível alterar os critérios de busca, por situação da DDE, documento do destinatário e data.

| 🧊 cu           | RITIBA   |                  |               |           |       |             |            |           |       | Curitiba |
|----------------|----------|------------------|---------------|-----------|-------|-------------|------------|-----------|-------|----------|
| Bem-vindo,     | Curit    | tiba, 09 de feve | reiro de 2023 |           |       |             |            |           | AJUDA | SAIR     |
| Empresa:       |          |                  | CN            | PJ:       |       | Inscrição M | Aunicipal: | Endereço: |       | Þ        |
| Contribuinte A | Arquivos | Declarações      | Emissão DAM's | AIDF's NF | NFS-e | Dedução     | Relatórios |           |       |          |
| DANFE          |          |                  |               |           |       |             |            |           |       | ×        |
| DANFES Carrey  | gadas    |                  |               |           |       |             |            |           |       |          |
| Carregar Xml [ | DANFE    |                  |               |           |       |             |            |           |       |          |
| NFE            |          |                  |               |           |       |             |            |           |       |          |
| Cadastrar NFE  |          |                  |               |           |       |             |            |           |       |          |
| NF Carregadas  |          |                  |               |           |       |             |            |           |       |          |
| Dedução        |          |                  |               |           |       |             |            |           |       |          |
| Cadastrar Ded  | ução     |                  |               |           |       |             |            |           |       |          |
| Deduções Cada  | astradas |                  |               |           |       |             |            |           |       |          |
|                |          |                  |               |           |       |             |            |           |       |          |
|                |          |                  |               |           |       |             |            |           |       |          |
|                |          |                  |               |           |       |             |            |           |       |          |
|                |          |                  |               |           |       |             |            |           |       |          |
|                |          |                  |               |           |       |             |            |           |       |          |
|                |          |                  |               |           |       |             |            |           |       |          |

|                                      | 🤨 ci         | URITIBA  |                    |                |           |       |             |               |        |           | Curitiba           |           |
|--------------------------------------|--------------|----------|--------------------|----------------|-----------|-------|-------------|---------------|--------|-----------|--------------------|-----------|
|                                      | Bem-vindo,   | j Cu     | ritiba, 10 de feve | ereiro de 2023 |           |       |             |               |        |           | AJUDA SAIR         |           |
| 4                                    | Empresa:     |          | 1                  | CN             | PJ:       |       | Inscrição M | unicipal:     |        | Endereço: | E.                 |           |
| C                                    | ontribuinte  | Arquivos | Declarações        | Emissão DAM's  | AIDF's NF | NFS-e | Dedução     | Relatórios    |        |           |                    |           |
|                                      |              |          |                    |                |           |       |             |               |        |           |                    |           |
| Consultar Deduçõe                    | es           |          |                    |                |           |       |             |               |        |           |                    |           |
|                                      |              |          |                    |                |           |       |             |               |        |           |                    |           |
| Tino de Documento                    |              | Documen  | to                 |                |           |       | D           | ta Cadastro I | nicial |           | Dta Cadastro Final |           |
| inger ale blocamento                 |              | _ ocamer |                    |                |           |       |             |               |        |           |                    |           |
| Cpf                                  | ~            |          |                    |                |           |       |             |               |        |           |                    |           |
|                                      |              |          |                    |                |           |       |             |               |        |           |                    |           |
| Situação                             |              |          |                    |                |           |       |             |               |        |           |                    |           |
| 🛛 🗶 Pendente                         |              |          |                    | * Finalizado   |           |       |             | 🗸 🔤 Ap        | rovado |           | Reprovado          |           |
| Cancalada                            |              |          |                    |                |           |       |             |               |        |           |                    |           |
|                                      |              |          |                    |                |           |       |             |               |        |           |                    |           |
|                                      |              |          |                    |                |           |       |             |               |        |           |                    |           |
|                                      |              |          |                    |                |           |       |             |               |        |           |                    |           |
|                                      |              |          |                    |                |           |       |             |               |        |           |                    | Pesquisar |
|                                      |              |          |                    |                |           |       |             |               |        |           |                    |           |
|                                      |              |          |                    |                |           |       |             |               |        |           |                    |           |
| 😑 Listagem de Dodu                   | ições Realiz | adas     |                    |                |           |       |             |               |        |           |                    |           |
| <ul> <li>Lotageni de Deda</li> </ul> | içoco Nedilz | 0005     |                    |                |           |       |             |               |        |           |                    |           |
|                                      |              |          |                    |                |           |       |             |               |        |           |                    |           |
| 10 🗸 resul                           | ltados por p | página   |                    |                |           |       |             |               |        |           |                    |           |
|                                      |              |          |                    |                |           |       |             |               |        |           |                    |           |
|                                      |              |          |                    |                |           |       |             |               | //     |           |                    |           |

| Listagem de De | duções R | lealizadas   |                        |             |                        |                       |                           |                          |                      |                           |   |
|----------------|----------|--------------|------------------------|-------------|------------------------|-----------------------|---------------------------|--------------------------|----------------------|---------------------------|---|
| 10 🗸 re.       | sultados | por página   |                        |             |                        |                       |                           |                          |                      |                           |   |
| CPF/CNPJ       | ↑↓       | Protocolo ↑↓ | Dt.<br>Cadastro ↑↓     | Situação ↑↓ | Dt.<br>Situação ↑↓     | Aut.<br>Automatica ↑↓ | Vir.<br>Total<br>Notas ↑↓ | Vir. Total<br>Dedução ↑↓ | Total<br>Produtos ↑↓ | Produtos<br>Detutíveis 11 |   |
|                |          |              | 09/02/2023<br>16:35:50 | Aprovado    | 09/02/2023<br>16:35:50 | Sim                   | 71002,80                  | 67705,79                 | 499,0000             | 440,0000                  | ٩ |
|                |          |              | 09/02/2023<br>15:48:32 | Aprovado    | 09/02/2023<br>15:48:32 | Sim                   | 9143,69                   | 234,00                   | 40,0000              | 26,0000                   | Q |
|                |          |              | 08/02/2023<br>14:31:25 | Aprovado    | 08/02/2023<br>14:31:25 | Sim                   | 9143,69                   | 724,39                   | 40,0000              | 26,0000                   | ٩ |
|                |          |              | 07/02/2023             | Aprovado    | 07/02/2023             | Sim                   | 9143,69                   | 8154,38                  | 40,0000              | 26,0000                   | Q |

#### 5.3 CANCELAMENTO DE DDE

É possível cancelar uma DDE cadastrada, desde que não esteja vinculada a uma NFS-e emitida, ou seja, desde que sua situação seja "aprovada".

Para realizar o cancelamento, deve-se localizar a DDE através da aba *Dedução > Deduções Cadastradas*. Uma vez localizada, selecionar a lupa no canto direito para consulta dos dados da DDE:

|                                                                                                    | ва                  |             |           |       |             |            |           | Current Data |
|----------------------------------------------------------------------------------------------------|---------------------|-------------|-----------|-------|-------------|------------|-----------|--------------|
| Bem-vindo,                                                                                          |                     |             |           |       |             |            |           | AJUDA SAIR   |
| Empresa:                                                                                            |                     | CNP         | J:        |       | Inscrição M | lunicipal: | Endereço: | Þ            |
| Contribuinte Arqui                                                                                  | vos Declarações Emi | issão DAM's | AIDF's NF | NFS-e | Dedução     | Relatórios |           |              |
| DANFE<br>DANFES Carregadas<br>Carregar Xml DANF<br>NFE<br>Cadastrar NFE<br>NF Carregadas<br>Dedução | 5                   |             |           |       |             |            |           |              |
| Cadastrar Dedução<br>Deduções Cadastrad                                                             | as                  |             |           |       |             |            |           |              |

| .istagem de Dedu<br>10 	✔ resul | ições Re<br>Itados p | ealizadas    |                        |             |                        |                       |                           |                          |                      |                           |   |
|---------------------------------|----------------------|--------------|------------------------|-------------|------------------------|-----------------------|---------------------------|--------------------------|----------------------|---------------------------|---|
| CPF/CNPJ                        | ţ1                   | Protocolo 11 | Dt.<br>Cadastro ↑↓     | Situação ↑↓ | Dt.<br>Situação ↑↓     | Aut.<br>Automatica ↑↓ | VIr.<br>Total<br>Notas ↑↓ | Vir. Total<br>Dedução †↓ | Total<br>Produtos ↑↓ | Produtos<br>Detutíveis ↑↓ |   |
|                                 |                      |              | 09/02/2023<br>15:59:07 | Aprovado    | 09/02/2023<br>15:59:07 | Sim                   | 71002,80                  | 67705,79                 | 499,0000             | 440,0000                  | ٩ |
|                                 |                      |              | 09/02/2023<br>15:48:32 | Aprovado    | 09/02/2023<br>15:48:32 | Sim                   | 9143,69                   | 234,00                   | 40,0000              | 26,0000                   | Q |
|                                 |                      |              | 08/02/2023<br>14:31:25 | Aprovado    | 08/02/2023<br>14:31:25 | Sim                   | 9143,69                   | 724,39                   | 40,0000              | 26,0000                   | Q |
|                                 |                      |              | 07/02/2023<br>17:47:45 | Aprovado    | 07/02/2023<br>17:47:45 | Sim                   | 9143,69                   | 8154,38                  | 40,0000              | 26,0000                   | Q |

Serão exibidos os dados da DDE, devendo-se selecionar a opção "Cancelar". Uma vez cancelada a DDE, as notas de remessa a ela vinculadas poderão ser vinculadas a uma nova dedução.

| uções Realizadas / Nfe Carregadas | R                            |
|-----------------------------------|------------------------------|
| 🛱 Dados da Dedução -              |                              |
| Nome/Razão Social                 | CPF/CNPJ                     |
|                                   |                              |
| IMU                               | Data Cadastro                |
|                                   | 09/02/2023 15:59             |
| Situação                          | Data Situação                |
| Aprovado                          | 09/02/2023 15:59             |
| Valor Total Notas                 | Valor Total de Deduções      |
| 71002,80                          | 67705.79                     |
| Total de Produtos                 | Total de Produtos Dedutiveis |
| 100.0000                          | 10.000                       |

| 10 👻 resultados por página          |    |                   |                             |                    |
|-------------------------------------|----|-------------------|-----------------------------|--------------------|
| Data Operação 1↓ Usuário            | †↓ | Situação Origem 斗 | Situação Destino 🕕 Mensagem | †1                 |
| 09/02/2023 15:59                    |    | Pendente          | Aprovado                    |                    |
| Mostrando de 1 até 1 de 1 registros |    |                   |                             | Anterior 1 Próximo |
|                                     |    |                   |                             |                    |

#### 5.3.1 CANCELAMENTO DE DDE VINCULADA A NFS-E

Para cancelar uma DDE já utilizada (vinculada a NFS-e emitida), é necessário o prévio cancelamento da NFS-e a que a DDE estava vinculada, respeitadas as regras previstas na legislação municipal vigente.

Uma vez cancelada a NFS-e a que a DDE estava vinculada, a situação da DDE passará de "utilizada" para "aprovada", sendo possível seu cancelamento.

#### 5.3.2 ALTERAÇÃO DE DDE

Somente é possível alterar os dados de uma DDE enquanto sua situação for "cadastrada". Uma vez finalizado o cadastro de uma DDE, de modo que sua situação passa a ser "aprovada", não é possível alterar seus dados.

Contudo, é possível cancelar a DDE e fazer uma nova declaração.

#### 5.4 NOTAS CONVENCIONAIS E PRESTADORES DE OUTROS MUNICÍPIOS

O procedimento para cadastro de uma DDE por usuários de notas convencionais e prestadores fora de Curitiba deve ser realizado da mesma forma detalhada nos itens 5.1 e 5.3.

#### 6 NFS-E VINCULADA A DDE

No momento da emissão de NFS-e relativa aos serviços descritos nos subitens 7.02, 7.05 e 17.05 da Lista de Serviços anexa à Lei Complementar nº 40, de 18 de dezembro de 2001, o campo de valor da dedução não estará habilitado para a digitação manual.

Considerando o destinatário da nota (CNPJ/CPF), automaticamente serão apresentados os números das deduções cadastradas para a vinculação. Uma única DDE poderá ser selecionada para cada NFS-e a ser emitida.

| CURITIBA                                              |                 |                      |           | Curitiba<br>Autopidda e maniqui pu veik |
|-------------------------------------------------------|-----------------|----------------------|-----------|-----------------------------------------|
| Bem-vindo, Curitiba, 15 de fe                         | vereiro de 2023 |                      |           | AJUDA SAIR                              |
| Empresa:     Contribuinto Arguivos Declaraçãos        | CNPJ:           | Inscrição Municipal: | Endereço: | •                                       |
| Nota Fiscal de Serviços Eletrônica                    |                 | Dedução Relatorios   |           | ×                                       |
| Emitir NFS-e<br>Pesquisar NFS-e emitidas/Cancelar NFS | -e              |                      |           |                                         |
| Pesquisar NFS-e Recebidas                             |                 |                      |           |                                         |
|                                                       |                 |                      |           |                                         |
|                                                       |                 |                      |           |                                         |
|                                                       |                 |                      |           |                                         |
| Į.                                                    |                 |                      |           |                                         |

| Bem-vindo,       Curitiba, 15 de fevereiro de 2023     AJUDA     SAIR       < Empresa:     CNP3:     Inscrição Municipal:     Endereçc     >       Contribuinte     Arquivos     Declarações     Emissão DAM's     AIDF's NF     NFS-e     Dedução     Relatórios | Bem-vindo,       Curitiba, 15 de fevereiro de 2023     AJUDA     SATR       4 Empresat     CNPJ:     Inscrição Municipal:     Endereçc     >       Contribuinte     Arquivos     Declarações     Emissão DAM's     AIDF's NF     NFS-e     Dedução     Relatórios | i i i        | URITIBA  | 4                   |                |           |       |             |            |          | Curitiba<br>Magdidde teoringi por vel |
|----------------------------------------------------------------------------------------------------|----------------------------------------------------------------------------------------------------|--------------|----------|---------------------|----------------|-----------|-------|-------------|------------|----------|---------------------------------------|
| ( Empresa:         CNP3:         Inscrição Municipal:         Endereçc         >           Contribuinte         Arquivos         Declarações         Emissão DAM's         AIDF's NF         NFS-e         Dedução         Relatórios                             |                                                                                                    | Bem-vindo,   | 0        | uritiba, 15 de feve | ereiro de 2023 |           |       |             |            |          | AJUDA SAIR                            |
| Contribuinte Arquivos Declarações Emissão DAM's AIDF's NF NFS-e Dedução Relatórios                                                                                                    | Contribuinte Arquivos Declarações Emissão DAM's AIDF's NF NFS-e Dedução Relatórios                                                                                                    | Empresa:     |          |                     | CN             | PJ:       |       | Inscrição I | lunicipal: | Endereçc | ▶                                     |
|                                                                                                    |                                                                                                    | Contribuinte | Arquivos | Declarações         | Emissão DAM's  | AIDF's NF | NFS-e | Dedução     | Relatórios |          |                                       |

| ○ Sim            |
|------------------|
| O Sim            |
|                  |
|                  |
| Anterior Próximo |
|                  |

|                      | 🤨 c           | URITIBA        |                  |                     |           |       |             |            |   |        |          |         |       |                    |           |     |
|----------------------|---------------|----------------|------------------|---------------------|-----------|-------|-------------|------------|---|--------|----------|---------|-------|--------------------|-----------|-----|
|                      | Bem-vindo,    | Curit          | iba, 15 de fever | eiro de 2023<br>CNI |           |       | Inscrição M | lunicipal: | E | ndereç | :0:      |         | AJUDA | SAIR               |           |     |
|                      | Contribuinte  | Arquivos       | Declarações      | Emissão DAM's       | AIDF's NF | NFS-e | Dedução     | Relatórios |   |        |          |         |       |                    |           | Fee |
|                      |               |                |                  |                     |           |       |             |            |   |        |          |         |       |                    |           |     |
| Dedee Decem          | ada da T      |                |                  |                     |           |       |             |            |   |        |          |         |       |                    |           |     |
| Dados Reserva        | ado de l      | omador         |                  |                     |           |       |             |            |   |        |          |         |       |                    |           |     |
| Exibir 10 💠 res      | ultados por p | página         |                  |                     |           |       |             |            |   |        |          |         | Pes   | quisar             |           |     |
| Nome                 |               |                |                  |                     |           |       |             |            |   | t⊥     | Tipo 斗   | CPF/CNP | J ↑↓  | Outro<br>Documento | ) ↑↓      |     |
| • +                  |               |                |                  |                     |           |       |             |            |   |        | Jurídica |         |       |                    |           |     |
|                      |               |                |                  |                     |           |       |             |            |   |        |          |         |       |                    | Î         |     |
| Mostrando de 1 até 1 | de 1 registro | s (Filtrados d | de 64 registro   | os)                 |           |       |             |            |   |        |          |         |       |                    |           | 1   |
|                      |               |                |                  |                     |           |       |             |            |   |        |          |         |       |                    |           |     |
| Novo lomador         |               |                |                  |                     |           |       |             |            |   |        |          |         |       |                    |           |     |
|                      |               |                |                  |                     |           |       |             |            |   |        |          |         |       | Anter              | ior Próxi | imo |
|                      |               |                |                  |                     |           |       |             |            |   |        |          |         |       |                    |           |     |

| Dados do Serviço Prestado                       |   |                                          |                          |
|-------------------------------------------------|---|------------------------------------------|--------------------------|
| 07 - 05                                         |   |                                          |                          |
| Construção de edifícios                         |   |                                          |                          |
| Emitir NFS-e por CNAE.                          |   |                                          |                          |
| Natureza da Operação                            |   | Regime de Tributação                     |                          |
| ISS devido em Curitiba                          | ~ | Contribuinte sujeito a tributação normal | ~                        |
| Alíquota                                        |   |                                          |                          |
| 5,00% 🗸                                         |   |                                          |                          |
| Discriminação do Serviço                        |   |                                          |                          |
|                                                 |   |                                          |                          |
|                                                 |   |                                          |                          |
| necessário informar a Discriminação do Serviço. |   |                                          | 2000 caracteres restante |

| EMISSÃO DE NF       | S-e (NOTA I         | FISCAL DE SE                | RVIÇOS ELET                   | RÔNICA)                  |   |                          |
|---------------------|---------------------|-----------------------------|-------------------------------|--------------------------|---|--------------------------|
| Etapa 1             | Etapa 2             | Etapa 3                     | Etapa 4                       | Etapa 5                  |   |                          |
| Definir<br>Tomador  | Dados do<br>Tomador | Definir Serviço<br>Prestado | Definir Valores<br>e Impostos | Revisar e<br>Emitir      |   |                          |
|                     |                     |                             |                               |                          |   |                          |
| Definir Valor       | es e Imposto        | DS                          |                               | Deducão Dispensivel      |   | Bara da Cátrula: 19/5-63 |
| 10000,0d            |                     |                             |                               | N°: 47681 - R\$ 8.154,38 | ~ | Alíquota: 5,00%          |
| Desconto Incondicio | nado                |                             |                               | Desconto Condicionado    |   | Valor Imposto: 92,28     |
| ISS Retido na Fonte |                     |                             |                               |                          |   |                          |
| Impostos Federais R | etidos na Fonte     |                             |                               |                          |   |                          |
|                     |                     |                             |                               |                          |   |                          |
|                     |                     |                             |                               |                          |   |                          |

| Inscrição Municipal:                                                                                                    |                                                                                                    |
|----------------------------------------------------------------------------------------------------|----------------------------------------------------------------------------------------------------|
| Dados do Serviço Prestado                                                                                                    | Valores e Impostos                                                                                                    |
| 07 - 05         Reparação: conservação e reforma de edificios, estradas, pontes, portos e congêneres (exceto o fornecimento de mercadorias produzidas pelo prestador dos serviços, fora do local da prestação dos serviços, que fica sujeito ao ICMS).         Natureza da Operação: ISS devido em Curtiba         Regime de Tributação: Contribuinte sujeito a tributação normal         Aliquota: 500%         Discriminação do Serviço:         Serviço | Valor do Serviço: 1000.00<br>Valor de Dedução: 8154.38<br>Desconto Incondicionado: 000<br>Desconto Condicionado: 000<br>Base de Cálculo: 1845.62<br>Valor Imposto: 92.28<br>ISS Retido na Fonte: Não |
| Visualizar NF5-e                                                                                                    |                                                                                                    |
|                                                                                                    | Não sou um robô                                                                                                    |
|                                                                                                    | Anterior Emildr MES-e                                                                                                    |
| Nova NPS-e                                                                                                    |                                                                                                    |

Após a indicação da DDE a ser vinculada, o campo "valor da dedução" será automaticamente preenchido com

seu valor. Vide abaixo exemplo de NFS-e gerada mediante vinculação de DDE.

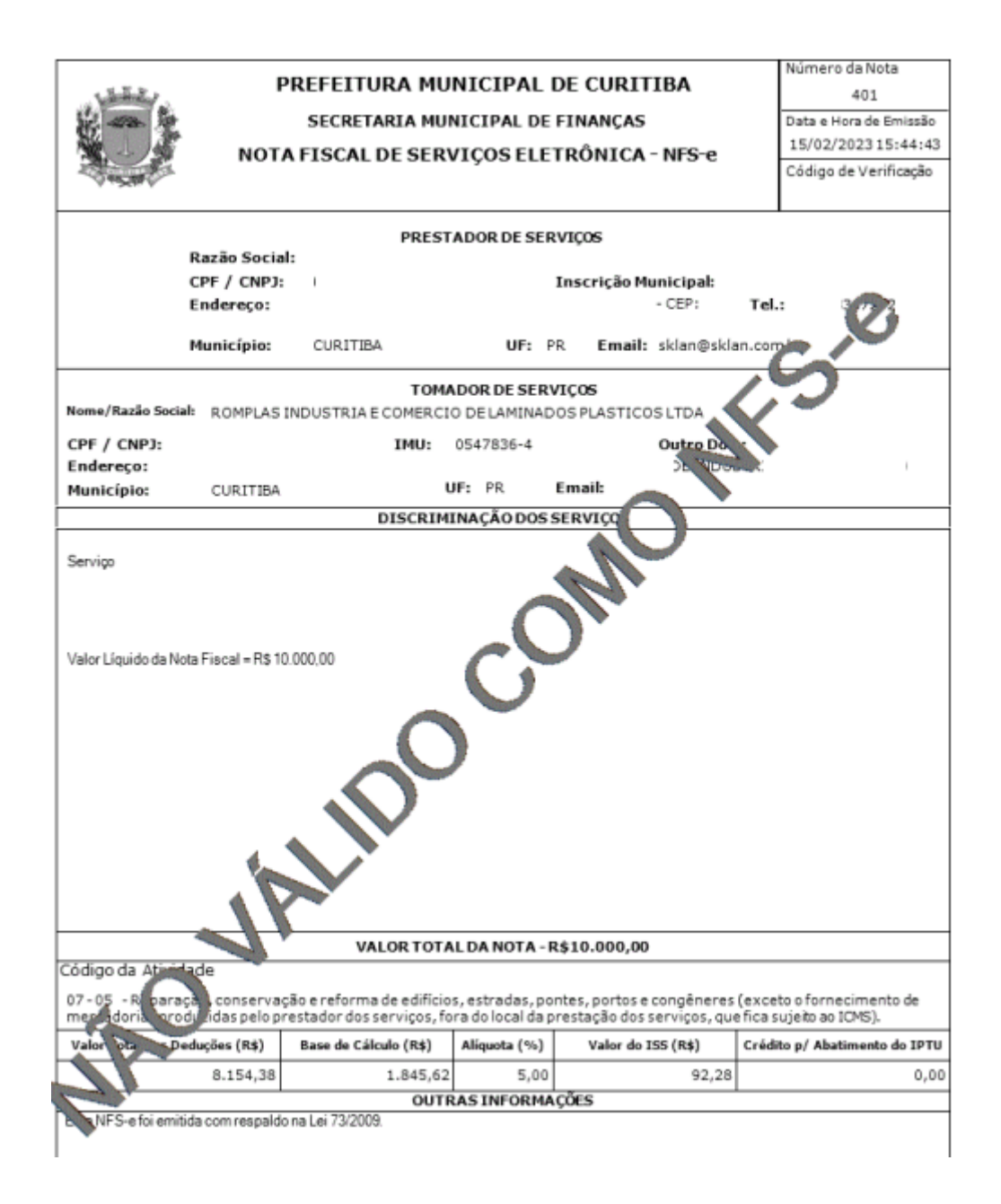

#### Observação:

- 1 Caso não haja DDE previamente cadastrada, não será possível realizar dedução da base de cálculo do ISS.
- 2 A vinculação de DDE não será exigida quando a NFS-e for emitida:
  - com declaração de isenção;
  - com tributação fora do Município de Curitiba.

#### 6.1 EMISSÃO DE HOMOLOGAÇÃO DA DDE

Após a emissão da NFS-e vinculada a uma DDE deverá ser gerada a homologação da DDE. Para tanto, deve-se localizar a DDE através da aba *Dedução > Deduções Cadastradas*. Uma vez localizada, selecione a lupa no canto direito para consulta dos dados da DDE.

| Bem-vindo,   | Cur        | itiba, 09 de feve | reiro de 2023 |           |       |             |            |           | AJUDA SAIR |
|--------------|------------|-------------------|---------------|-----------|-------|-------------|------------|-----------|------------|
| Empresa:     |            |                   | CNP           | 9:<br>    |       | Inscrição M | lunicipal: | Endereço: | )          |
| Contribuinte | Arquivos   | Declarações       | Emissão DAM's | AIDF's NF | NFS-e | Dedução     | Relatórios |           |            |
| DANFE        |            |                   |               |           |       |             |            |           | ×          |
| DANFES Car   | regadas    |                   |               |           |       |             |            |           | —          |
| Carregar Xm  | DANFE      |                   |               |           |       |             |            |           |            |
| NFE          |            |                   |               |           |       |             |            |           |            |
| Cadastrar N  | FE         |                   |               |           |       |             |            |           |            |
| NF Carregad  | as         |                   |               |           |       |             |            |           |            |
| Dedução      |            |                   |               |           |       |             |            |           |            |
| Cadastrar D  | edução     |                   |               |           |       |             |            |           |            |
| Deduções Ca  | adastradas |                   |               |           |       |             |            |           |            |
|              |            |                   |               |           |       |             |            |           |            |

Fee

|                                     | 09/02/2023<br>15:59:07 | Aprovado | 09/02/2023<br>15:59:07 | Sim | 71002,80 | 67705,79 | 499,0000 | 440,0000 | ٩         |
|-------------------------------------|------------------------|----------|------------------------|-----|----------|----------|----------|----------|-----------|
|                                     | 09/02/2023<br>15:48:32 | Aprovado | 09/02/2023<br>15:48:32 | Sim | 9143,69  | 234,00   | 40,0000  | 26,0000  | ٩         |
|                                     | 08/02/2023<br>14:31:25 | Aprovado | 08/02/2023<br>14:31:25 | Sim | 9143,69  | 724,39   | 40,0000  | 26,0000  | ٩         |
|                                     | 07/02/2023<br>17:47:45 | Aprovado | 07/02/2023<br>17:47:45 | Sim | 9143,69  | 8154,38  | 40,0000  | 26,0000  | ٩         |
|                                     | 25/01/2023<br>10:53:02 | Aprovado | 25/01/2023<br>11:18:21 | Sim | 15,17    | 15,80    | 1,0000   | 1,0000   | ٩         |
| Mostrando de 1 até 6 de 6 registros |                        |          |                        |     |          |          |          | Anterior | 1 Próximo |

| Dados da Dedução - Nº 41487 |                              |
|-----------------------------|------------------------------|
| Nome/Razão Social           | CPF/CNPJ                     |
|                             |                              |
| IMU                         | Data Cadastro                |
|                             | 09/02/2023 15:48             |
| Situação                    | Data Situação                |
| Aprovado                    | 09/02/2023 15:48             |
| Valor Total Notas           | Valor Total de Deduções      |
| 9143,69                     | 234,00                       |
| Total de Produtos           | Total de Produtos Dedutiveis |

| Histórico de Situações                                                                                                    |                                                                                                    |                                                   |                  |                       |                                          |           |
|----------------------------------------------------------------------------------------------------|----------------------------------------------------------------------------------------------------|---------------------------------------------------|------------------|-----------------------|------------------------------------------|-----------|
| 10 🗸 resultados por página                                                                                                    |                                                                                                    |                                                   |                  |                       |                                          |           |
| Data Operação 🛛 🕮 Usuário                                                                                                    | 11                                                                                                    | Situação Origem                                   | Situação Destin  | o îl Mensager         | n                                        | †⊥        |
| 09/02/2023 15:52                                                                                                    |                                                                                                    | Pendente                                          | Aprovado         |                       |                                          |           |
| Mostrando de 1 até 1 de 1 registros                                                                                                    |                                                                                                    |                                                   |                  |                       |                                          |           |
|                                                                                                    |                                                                                                    |                                                   |                  |                       | Anterior                                 | 1 Próximo |
|                                                                                                    |                                                                                                    |                                                   |                  |                       |                                          |           |
| Gerar Relatório 🛃 🎍 Relatórios Gerados                                                                                                    |                                                                                                    |                                                   |                  |                       |                                          | Cancelar  |
| Gerar Relatório                                                                                                    |                                                                                                    |                                                   |                  |                       |                                          | Cancelar  |
| Gerar Relatório                                                                                                    |                                                                                                    |                                                   |                  |                       |                                          | Cancelar  |
| Gerar Relatório Arelatórios Gerados                                                                                                    | 15 de fevereiro de 2023<br>CNPJ:<br>Laraçãos Emiseão DAMS NO                                                                   | Inscrição Munici                                  | ipal:            | Endereço:             | AUDA SAR                                 | Cancelar  |
| Gerar Relatório & Relatórios Gerados                                                                                                    | 15 de fevereiro de 2023<br>CNPJ:<br>larações Emissão DAM's AID                                                                 | Inscrição Munici<br>F's NF NFS-e Dedução Rel      | ipal:            | Endereço:             | ESCHER<br>Register compare<br>AJUGA SATR | Cancelar  |
| Gerar Relatório  Relatórios Gerados  Gerar Relatórios Gerados  CurrtiBa Bem-vindo,   Curitiba, Contribuinte Arguivos Dec  Histórico de Relatórios gerados | 15 de fevereiro de 2023<br>CNPJ:<br>larações Emissão DAM's AID                                                                 | Inscrição Munici<br>F's NF NFS-e Dedução Rel      | ipal:<br>atórios | Endereço:             | AUUA SAR                                 | Cancelar  |
| Gerar Relatório                                                                                                    | 15 de fevereiro de 2023<br>CNPJ:<br>larações Emissão DAM's AID                                                                 | Inscrição Munici<br>F's NF NFS-e Dedução Rel      | ipal:            | Endereço:             | AJUDA SAT                                | Cancelar  |
| Gerar Relatório                                                                                                    | 15 de fevereiro de 2023<br>CNP3:<br>larações Emissão DAM's AID<br>Data Solicitação                                             | Inscrição Munici<br>F's NF NFS-e Dedução Rel      | ipal:<br>atórios | Endereço:             |                                          | Cancelar  |
| Gerar Relatório  Gerar Relatórios Gerados  CurrtiBa  Bem-vindo CurrtiBa  Contribuinte Arquivos Dec  Histórico de Relatórios gerados  Data Opr 13/02/20    | 15 de fevereiro de 2023<br>CNP3:<br>larações Emissão DAM's AID<br>Data Solicitação<br>15/02/2023 11:25:1                       | Inscrição Munici<br>F's NF NFS-e Dedução Reli     | ipal:<br>atórios | Endereço:<br>Download | AJUDA SAIR                               | Cancelar  |
| Gerar Relatório Relatórios Gerados                                                                                                    | 15 de fevereiro de 2023<br>CNP3:<br>larações Emissão DAM's AID<br>Data Solicitação<br>15/02/2023 11:25:1<br>15/02/2023 09:25:1 | Inscrição Munici<br>F's NF NFS-e Dedução Rel<br>4 | ipal:<br>atórios | Endereço:<br>Download | AUDA A                                   | Cancelar  |

|   |                 | Mostrando de 1 até 4 de 4 registros                                 | Anterior | 1 | Próxim | 10   |
|---|-----------------|---------------------------------------------------------------------|----------|---|--------|------|
|   | Gerar Relatório | * Após 60 dias os arquivos gerados serão excluídos automaticamente. |          |   |        | Fech |
| 4 |                 |                                                                     |          |   |        |      |

Cancelar

Serão exibidos os dados da DDE, devendo-se selecionar a opção "Gerar

Relatório". Este relatório terá as informações referentes à NFS-e e a DDE

vinculada a ela.

| AND NO                                                |                                                                      | PREFEITURA MUNICIPAL DE CURITIBA<br>SECRETARIA MUNICIPAL DE FINANÇAS<br>DECLARAÇÃO DE DEDUÇÕES ELETRÔNICA - DDE |             |                                      |                                      |                                                                                    |                                                                                                    |                                              |                      |                         | Número da DDE<br>47680<br>Situação<br>Aprovado<br>Código de Verificação |                                   |                                     |  |
|-------------------------------------------------------|----------------------------------------------------------------------|----------------------------------------------------------------------------------------------------|-------------|--------------------------------------|--------------------------------------|------------------------------------------------------------------------------------|----------------------------------------------------------------------------------------------------|----------------------------------------------|----------------------|-------------------------|-------------------------------------------------------------------------|-----------------------------------|-------------------------------------|--|
| NPJ P                                                 | restador:<br>omador:                                                 |                                                                                                    |             |                                      |                                      |                                                                                    |                                                                                                    |                                              |                      |                         |                                                                         |                                   |                                     |  |
| Vota Fis<br>Vir. NFS<br>Valor To<br>Deduca<br>Produto | scal de Serviços nº:<br>Se:<br>otal<br>o<br>o:                       | R\$ 0                                                                                                    | .00         | Data de<br>Vir. De<br>Valor T        | e Emissä<br>duções:<br>'otal Pro     | io:<br>duto:                                                                       | R\$ 234.00<br>R\$ 0.00                                                                                        |                                              | Base                 | e de Cálcul             | o do ISS:                                                               |                                   |                                     |  |
| Nº N                                                  | NF de Remessa                                                        | ssa Série NF de Remes                                                                                           |             |                                      | a Data de Emissão                    |                                                                                    | Nº Itens NF                                                                                                   |                                              | Total NF             | Remessa                 | Itens Dec                                                               | dução                             | Total Dedução                       |  |
|                                                       | 123                                                                  |                                                                                                    | 4           |                                      | 12/0                                 | 2/2023                                                                             | 40                                                                                                    |                                              | R\$ 9                | ,143.69                 | 1                                                                       |                                   | R\$ 234.00                          |  |
|                                                       | Produto                                                              | NC                                                                                                    |             | NCM                                  | M CFO                                |                                                                                    | UN.                                                                                                    | Quar                                         | Quantidade \         |                         | alor Unitario                                                           | Vi                                | Valor Total                         |  |
| 1<br>4<br>C                                           | 575 - MADEIRA PINUS<br>5x100mm x 2.50m SERRADA<br>/ NO               |                                                                                                    |             | 079990                               | 59                                   | 949                                                                                | PEÇA                                                                                                    |                                              | 20.0000 F            |                         | \$ 11.700                                                               | 000                               | R\$ 234.0                           |  |
|                                                       |                                                                      |                                                                                                    |             | NOT                                  | A FISCA                              | DE AQUISI                                                                          | ÇÃO DE ORIG                                                                                                   | EM DOS M                                     | ATERIAIS             |                         |                                                                         |                                   |                                     |  |
|                                                       | CNPJ/CPF                                                             | Nº NF                                                                                                    | Série NF    | Data En                              | nissao                               | Pro                                                                                | oduto                                                                                                    | NCM                                          | CFOP                 | UN                      | Qtde Vinc.                                                              | Valor Unitario                    | Valor Tota                          |  |
|                                                       | 29293025000102                                                       |                                                                                                    |             |                                      |                                      |                                                                                    |                                                                                                    | 44070000                                     | 5102                 | PECA                    | 0                                                                       | R\$ 9.30                          | R\$ 93.00                           |  |
|                                                       | 29293025000102                                                       | 27033                                                                                                    | 1           | 20/10/                               | 2020                                 | PINUS 1 )<br>MAST                                                                  | (8 C 2.5<br>MER 80                                                                                            | 44079990                                     | 5102                 |                         |                                                                         |                                   |                                     |  |
|                                                       | 29293025000102<br>29293025000102                                     | 27033<br>28840                                                                                                  | 1           | 20/10/<br>28/12/                     | 2020                                 | PINUS 1 ><br>MAST<br>CAMBARA 2<br>METROS                                           | ( 8 C 2.5<br>TER 80<br>2X04 C/2.0<br>MASTER                                                                   | 44079990                                     | 5102                 | UNIDADE                 | 0                                                                       | R\$ 21.40                         | R\$ 10.40                           |  |
|                                                       | 29293025000102<br>29293025000102<br>29293025000102                   | 27033<br>28840<br>28993                                                                                         | 1<br>1<br>1 | 20/10/<br>28/12/<br>06/01/           | 2020<br>2020<br>2021                 | PINUS 1 3<br>MAST<br>CAMBARA 2<br>METROS<br>PINUS 1 X<br>MAST                      | ( 8 C 2.5<br>TER 80<br>2X04 C/2.0<br>MASTER<br>2 C 2.5M<br>ER 320                                             | 44079990<br>44079990<br>44079990             | 5102<br>5102         | UNIDADE<br>PEÇA         | 0                                                                       | R\$ 21.40<br>R\$ 2.35             | R\$ 10.40<br>R\$ 14.10              |  |
|                                                       | 29293025000102<br>29293025000102<br>29293025000102<br>29293025000102 | 27033<br>28840<br>28993<br>27033                                                                                | 1<br>1<br>1 | 20/10/<br>28/12/<br>06/01/<br>20/10/ | 2020<br>2020<br>2021<br>2021<br>2020 | PINUS 1 3<br>MAST<br>CAMBARA 2<br>METROS<br>PINUS 1 X<br>MAST<br>PINUS 1 X<br>MAST | <pre>&amp; 8 C 2.5<br/>FER 80<br/>2X04 C/2.0<br/>MASTER<br/>2 C 2.5M<br/>ER 320<br/>2 C 2.5M<br/>ER 320</pre> | 44079990<br>44079990<br>44079990<br>44079990 | 5102<br>5102<br>5102 | UNIDADE<br>PEÇA<br>PEÇA | 0                                                                       | R\$ 21.40<br>R\$ 2.35<br>R\$ 2.35 | R\$ 10.40<br>R\$ 14.10<br>R\$ 23.50 |  |

# 6.2 CANCELAMENTO DE NFS-E VINCULADA A DDE

O cancelamento de uma NFS-e vinculada a uma DDE terá como consequência o cancelamento do vínculo estabelecido entre elas, de modo que a DDE poderá ser novamente vinculada a uma nova NFS-e.

# 7 USUÁRIOS DE NOTAS CONVENCIONAIS E PRESTADORES DE FORA DO MUNICÍPIO

### 7.1 DECLARAÇÃO DE SERVIÇOS PRESTADOS

Para vincular uma DDE a uma nota convencional, ou de fora do município, o prestador de serviços selecionará no ISS Curitiba a aba *Declarações >* Documentos emitidos –Normal.

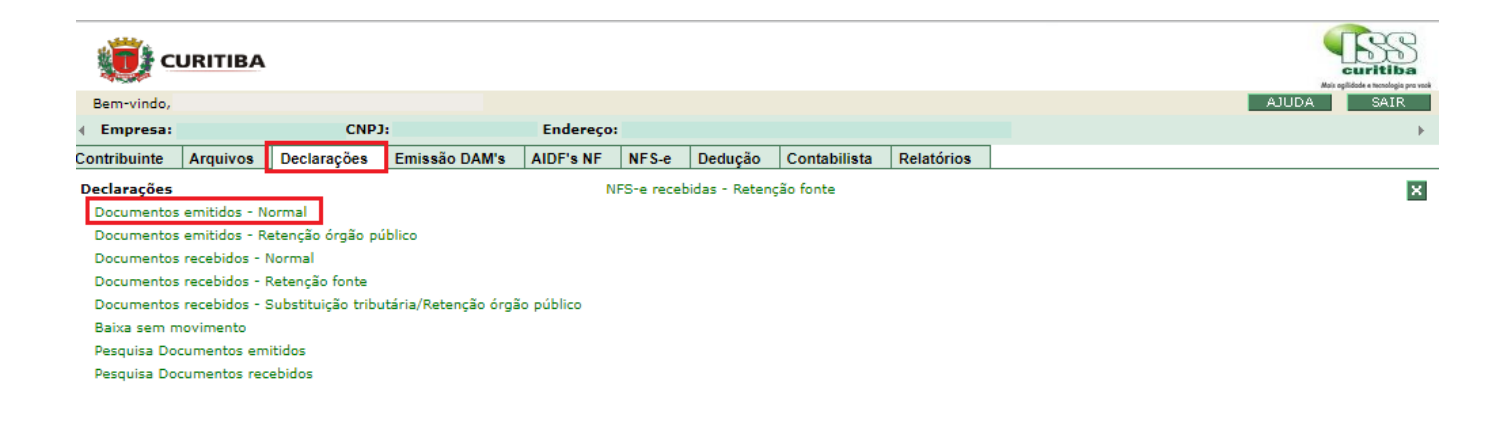

Informe os dados da nota que irá ser vinculada a DDE, considerando o destinatário da nota (CNPJ/CPF), automaticamente serão apresentados os números das deduções cadastradas para vinculação. Uma única DDE poderá ser selecionada para cada NFS-e a ser emitida.

| Û                          | CURITIBA                 |                |                       |                   |                 |           |                 |              |            |      |     | Curit<br>Au oglidode e term       | S<br>iba<br>ologia pra vació |
|----------------------------|--------------------------|----------------|-----------------------|-------------------|-----------------|-----------|-----------------|--------------|------------|------|-----|-----------------------------------|------------------------------|
| Bem-vind                   | do, Fernanda             |                |                       |                   |                 |           |                 |              |            |      |     | AJUDA SA                          | IR                           |
| <ul> <li>Empres</li> </ul> | sa:                      |                | CNPJ:                 |                   | End             | ereço:    |                 |              |            |      |     |                                   | - F                          |
| Contribuint                | te Arquivos              | Declara        | ções Er               | nissão DAM        | s AIDF's        | NF NFS-e  | Dedução         | Contabilista | Relatórios |      |     |                                   |                              |
| DECLAR                     | AÇÃO DOCU                | MENTOS         | EMITID                | OS - NOF          | RMAL            |           |                 |              |            |      |     |                                   |                              |
|                            |                          |                |                       |                   |                 |           |                 |              |            |      |     |                                   |                              |
| Exercício                  | Mês                      | Тіро           |                       | Séri              | e               |           |                 |              |            |      |     |                                   |                              |
| 2023 🗸                     | Fevereiro 🗸              | Nota Fisca     | al                    | • т               |                 | Definir A | líquota Padrão  | : 5,00       | %          |      |     |                                   |                              |
| Tomador                    | de Serviço               |                |                       |                   |                 |           |                 |              |            |      |     |                                   |                              |
| Gerar D<br>Pagto Ca        | octo Item<br>Incel. Serv | de L<br>iço Pr | ocal de .<br>restação | Número<br>Inicial | Número<br>Final | Valor     | Data<br>Emissão | %            | Insc.Mun   | СМРЈ | CPF | Valor<br>Dedução                  |                              |
|                            | 07-                      | 02 🤍 🗌         | Curitiba              | 2023              |                 | 10.000,00 | 14/02/2023      | 5,00         |            |      |     | Não utilizar 🗸                    |                              |
| Não uti<br>Nº: 47          |                          |                |                       |                   |                 |           |                 |              |            |      |     | Não utilizar dec<br>Nº: 47686 - R | dução<br>8.154,38            |

Após a indicação da DDE a ser vinculada, o campo "valor da dedução" será automaticamente preenchido com seu valor. Uma vez verificadas as informações, validar a vinculação, no símbolo abaixo, para concluir, Clique na opção "Confirmar".

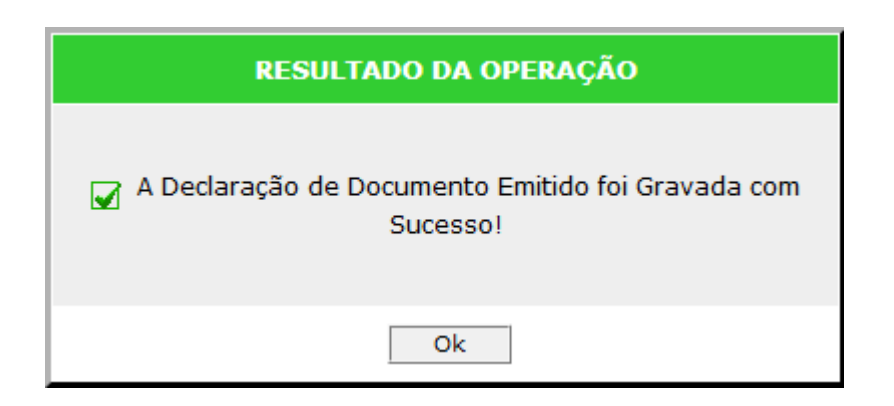

# 8 FLUXOGRAMAS

# 8.1 FLUXOGRAMA OPERACIONAL DDE - RESUMO

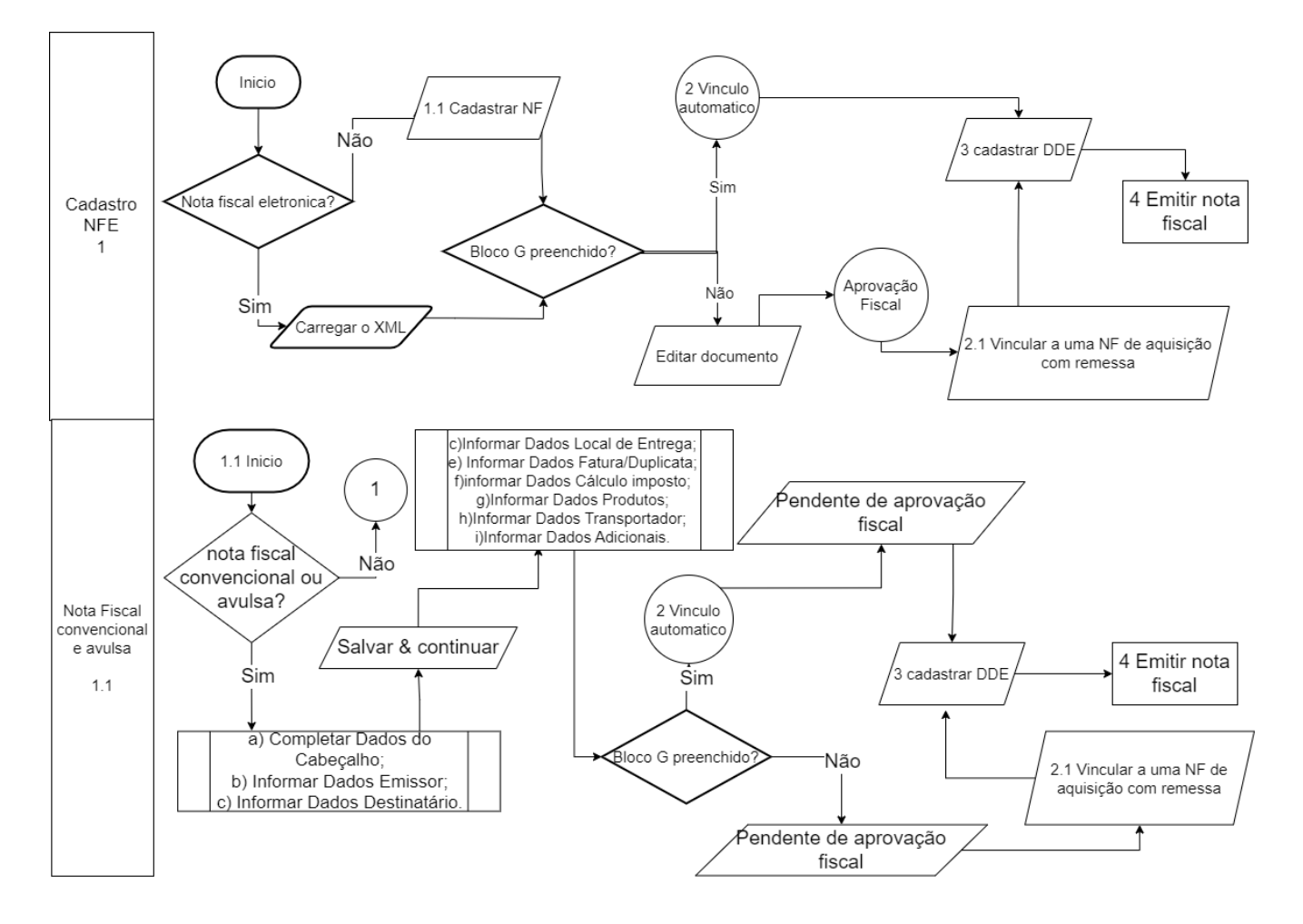

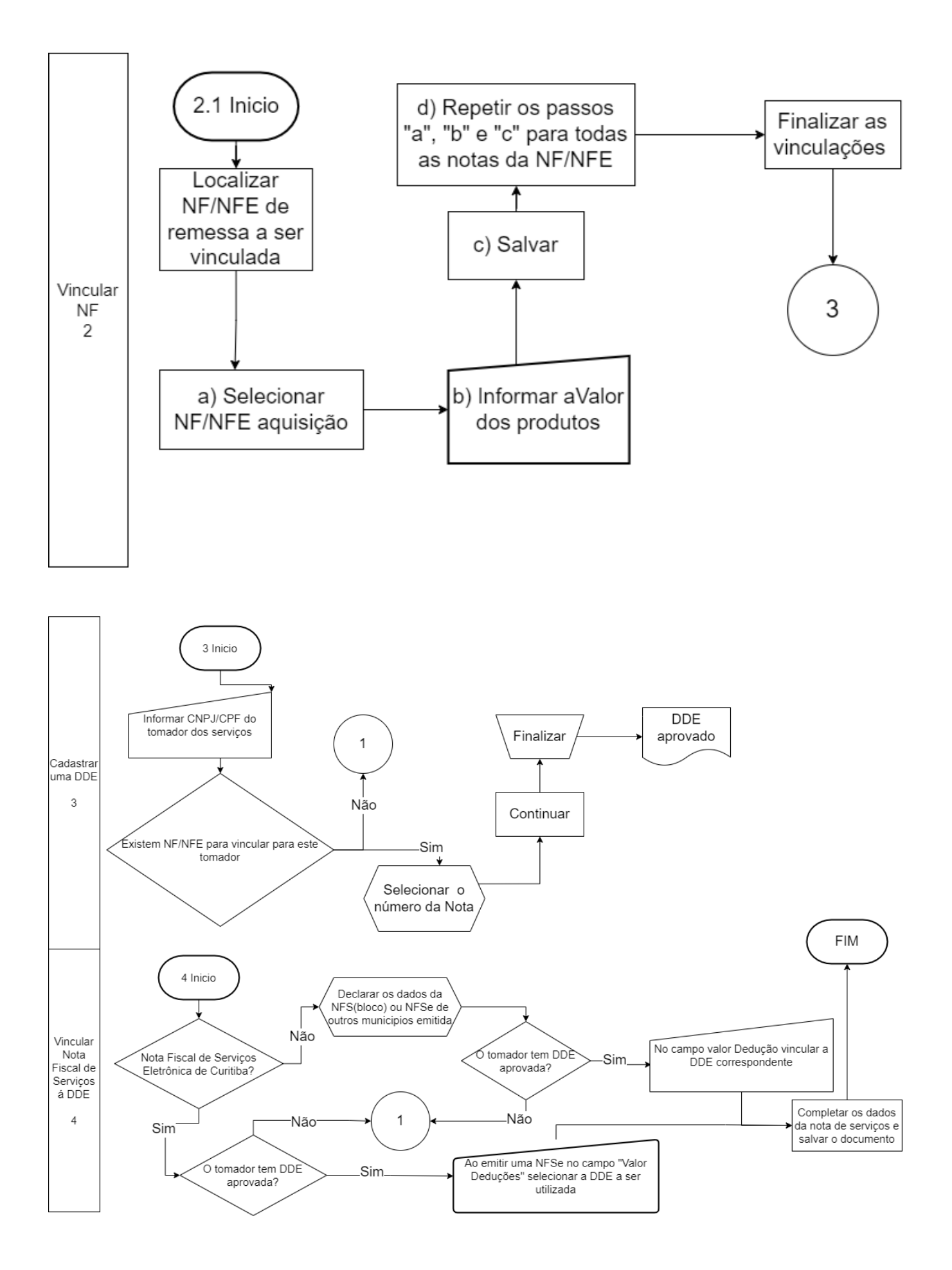